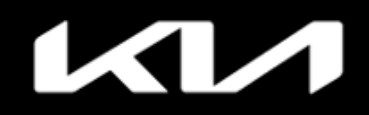

# Kia Access App Features Guide

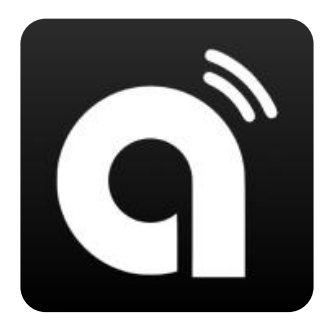

Screens based on version 6.6.0

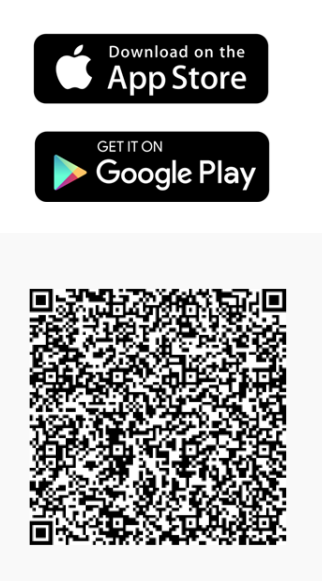

\*Kia Connect features and service period vary by model, model year and trim. Check Kia Connect availability <u>here</u>.

Need help? Contact the Kia Connect Call Center at (844) 886-9411

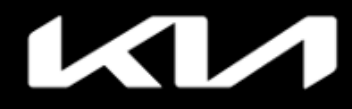

# Kia Access Features Guide

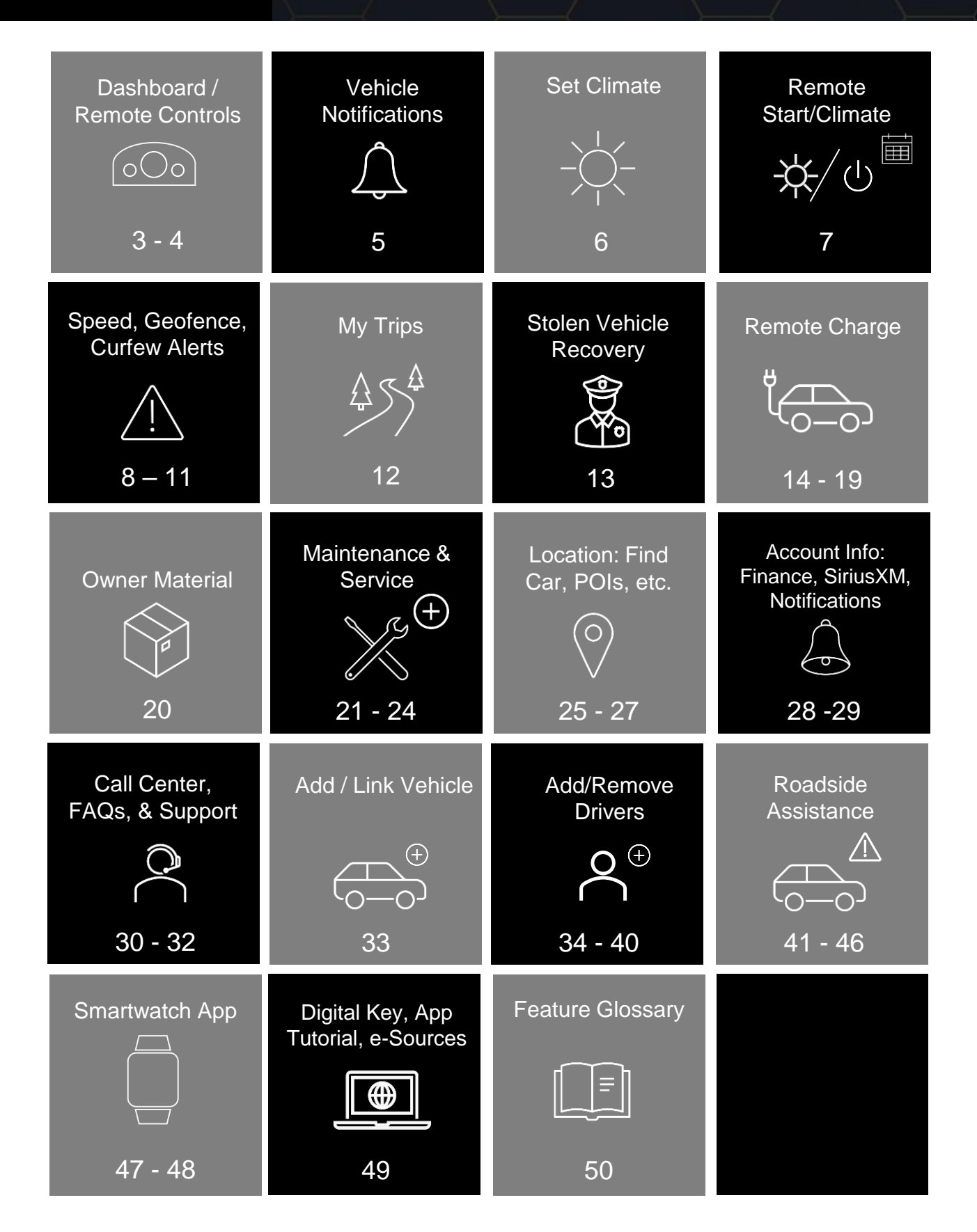

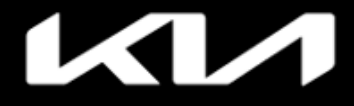

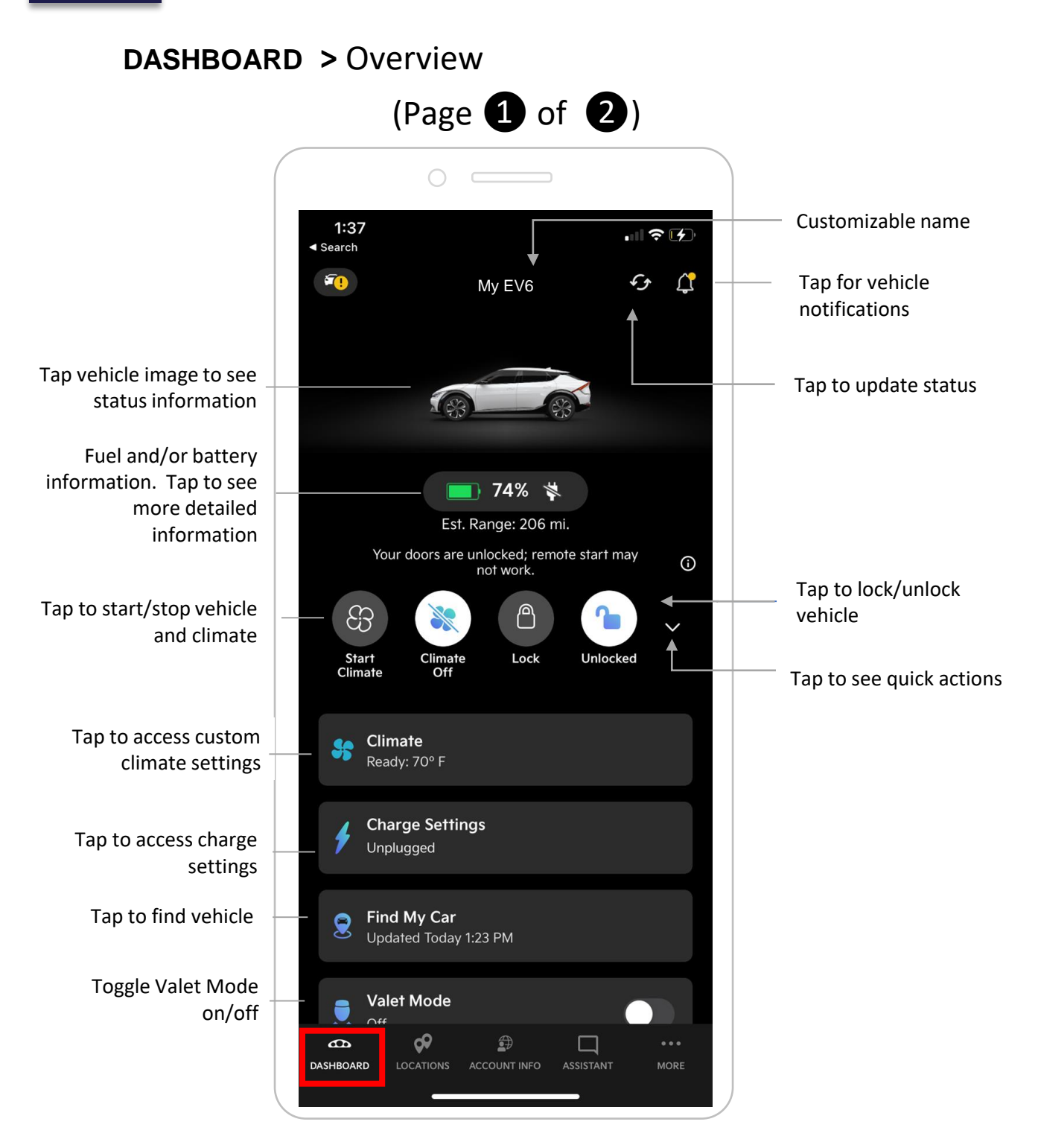

(Some screens simulated)

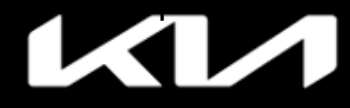

### **DASHBOARD** > Overview

(Page **2** of **2**) Start Climate **%** Maintenance **Kia Charge Pass** Safety and Security > Convenience > **Owner Materials** > 9 **A** 1 DASHBOARD ACCOUNT INFO

Safety & Security: Tap for access to Stolen Vehicle Recovery and Speed, Curfew, and Geofencing alerts

Owner Materials: Tap for manual, videos, warranty info, and maintenance info

Tap to access Maintenance screens and menus

Tap for Kia Charge Pass info

Convenience: Tap for Departure Schedules, Sync, Calendar, My Trips, Driver Preferences, and Additional Drivers menus

<u>Bottom Menus:</u> Tap for Dashboard, Locations, Account Info, and more

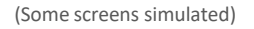

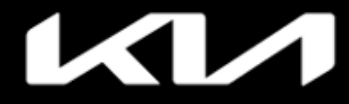

### **DASHBOARD** > Vehicle Notifications

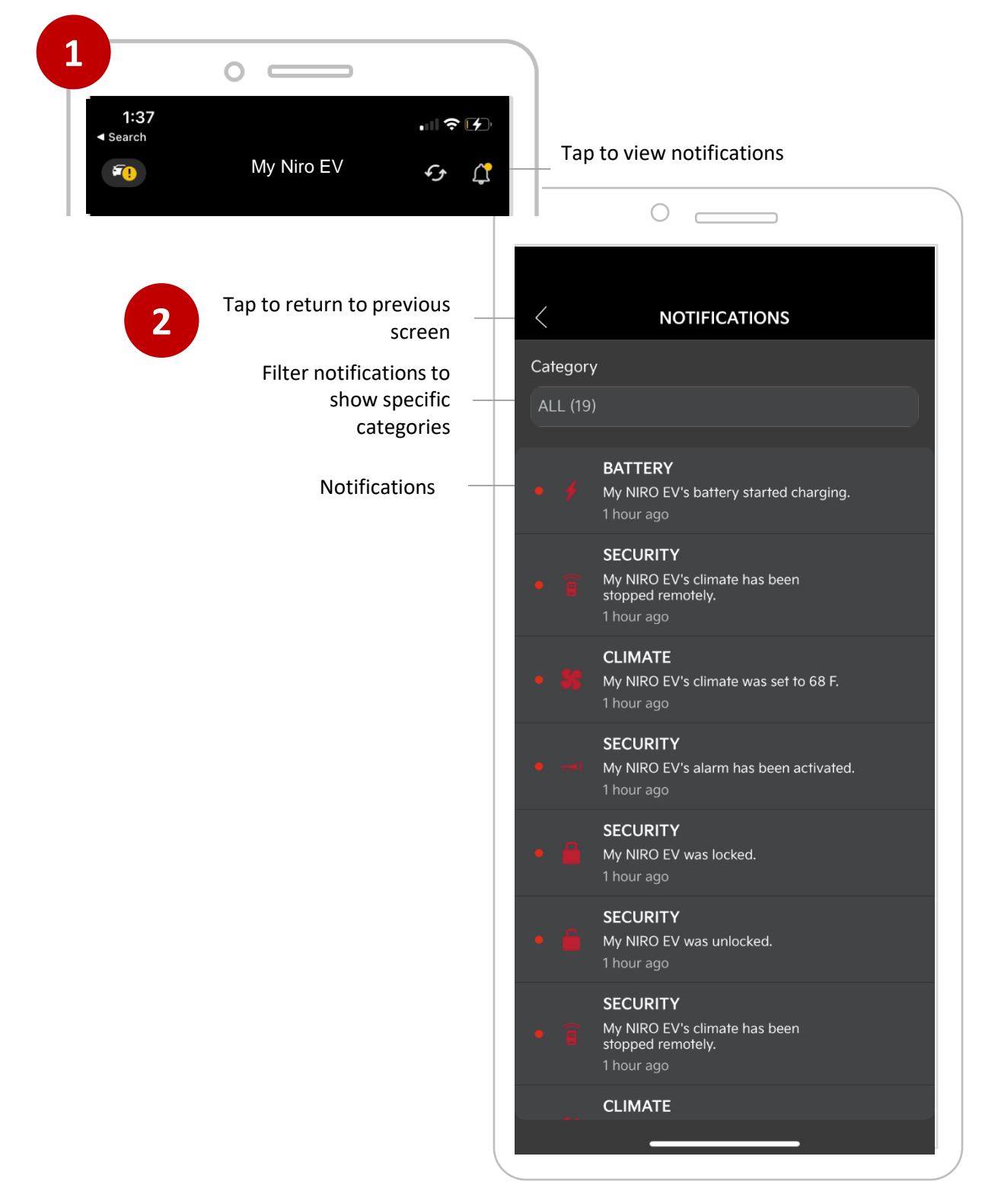

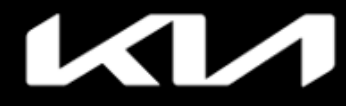

# DASHBOARD > Set Climate – Presets and Custom Settings

(Some screens simulated)

| Tap Climate                                                                            |                              |                                                                                                    |                                               |
|----------------------------------------------------------------------------------------|------------------------------|----------------------------------------------------------------------------------------------------|-----------------------------------------------|
|                                                                                        |                              | 0                                                                                                    |                                               |
| 1:38                                                                                   | 6:21 -<br><                  | CLIMATE SETTING                                                                                         |                                               |
| Climate<br>Ready: 70° F                                                                | Remote<br>the "Sta<br>custom | start your vehicle to warm or c<br>rt" button on the desired optior<br>climate setting, tap the "Custon | ool it by tapping<br>1. To create<br>1" tile. |
| Tap Start to start vehicle with                                                        | *                            | Cool (68° F)<br>10 minutes                                                                              | ()<br>Start                                   |
| settings. The setting you choose<br>will be the climate setting the                    | \$                           | Warm (80° F)<br>10 minutes, Accessories                                                                 | ()<br>Start                                   |
| vehicle from the Dashboard.<br>Tap Start on the Custom tile to<br>set a custom climate | *                            | Custom (80° F)<br>10 minutes, Accessories                                                               | ()<br>Start                                   |

#### Custom Menu

3

Customize your climate settings, then tap Save and Start Engine

Note: If you choose Custom climate settings, this will be the climate the next time you remote start the vehicle from the Dashboard

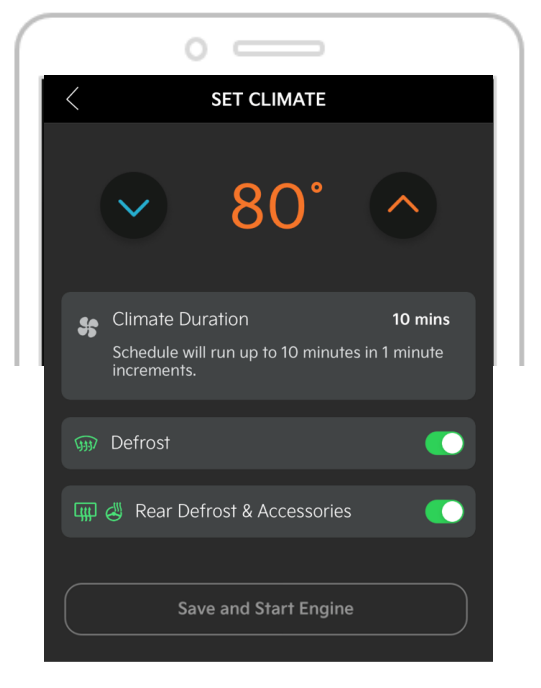

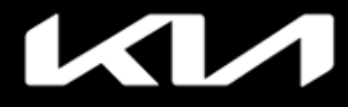

# Kia Access Features Guide

### Index

### DASHBOARD > Convenience > Remote Start/Climate Schedules

#### 1 Convenience Make and save custom climate selections on settings screen Convenience > 4 **Owner Materials** > 2:38 🗗 .ıll 🗢 🗹 6 ۲ **b** EDIT CLIMATE SCHEDULE DASHBOARD ACCOUNT INFO Tap to set a remote start schedule with custom climate settings 2 CONVENIENCE DEFROST Ëŝ **Remote Start Schedules** > **REAR DEFROST &** 2 Lut My Trips > ACCESSORIES **Driver Preferences** > START TIME 7:30 PM Start and end times will be rounded Additional Drivers > to the closest 10 minute increment. SCHEDULE DURATION 6 mins Tap "+" to add new climate schedule. Schedule will run up to 10 minutes in Tap O to turn on/off all schedules 3 WHAT DAYS WILL THIS BE ACTIVE? Tu Su м w Th F Sa $\langle$ REMOTE START SCHEDULES Ş Enabled **ENABLE SCHEDULE?** 7:30 PM W SAVE 77° DEFROST: ON HEATED ACCESSORIES: ON **DURATION: 6 MINS** ACTIVE

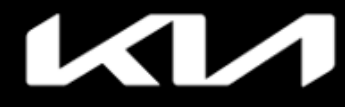

### DASHBOARD > Safety and Security > Speed Alerts

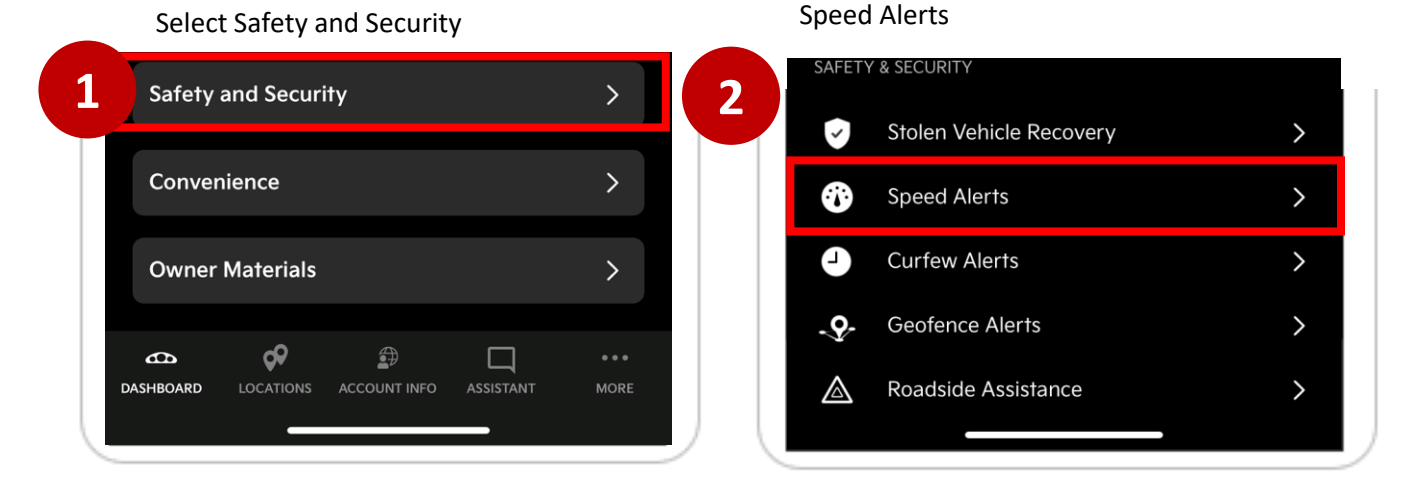

### Select + to add Speed Alert

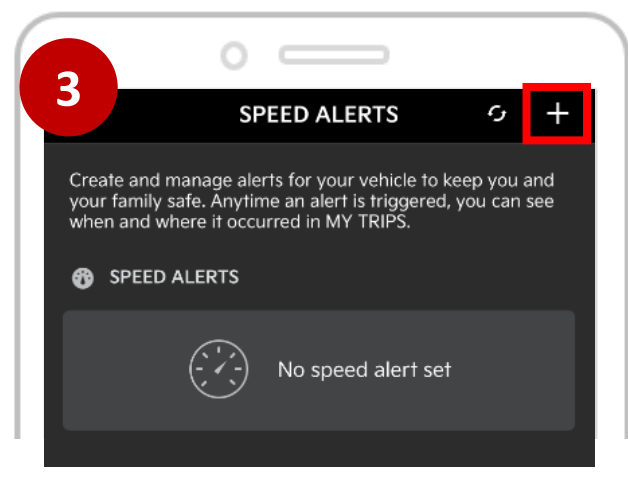

### Select a speed and save to activate alert

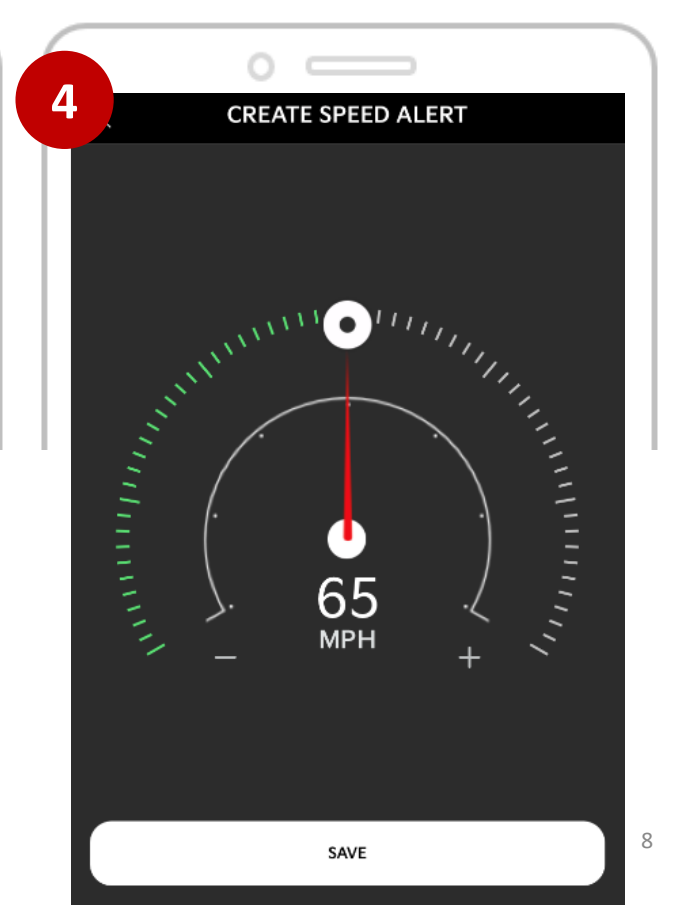

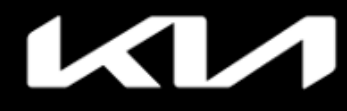

### DASHBOARD > Safety and Security > Geofence Alerts

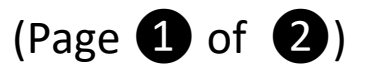

#### Select Safety and Security Select Geofence Alerts menu 1 2 Safety and Security > -0-**Geofence Alerts** > > Convenience Roadside Assistance > $\mathbb{A}$ **Owner Materials** > **\$** ٦ **b** $\Box$ DASHBOARD

### Select + to add Geofence Alerts

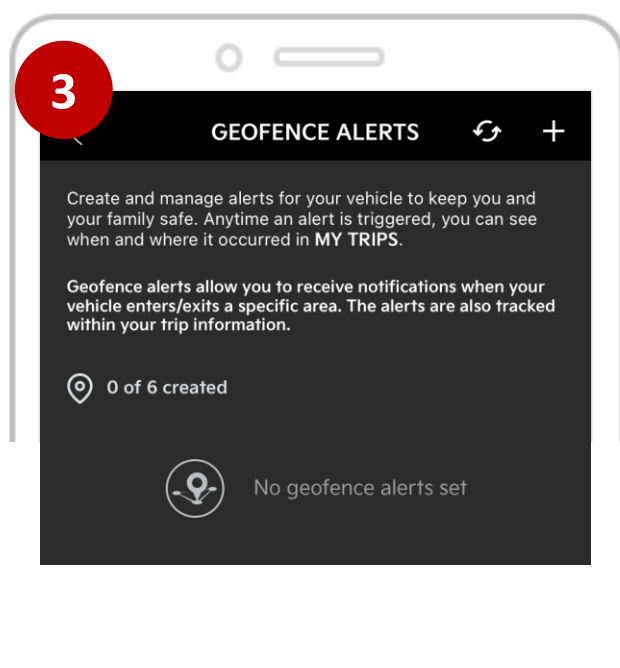

### Select preferences and tap Set Boundaries

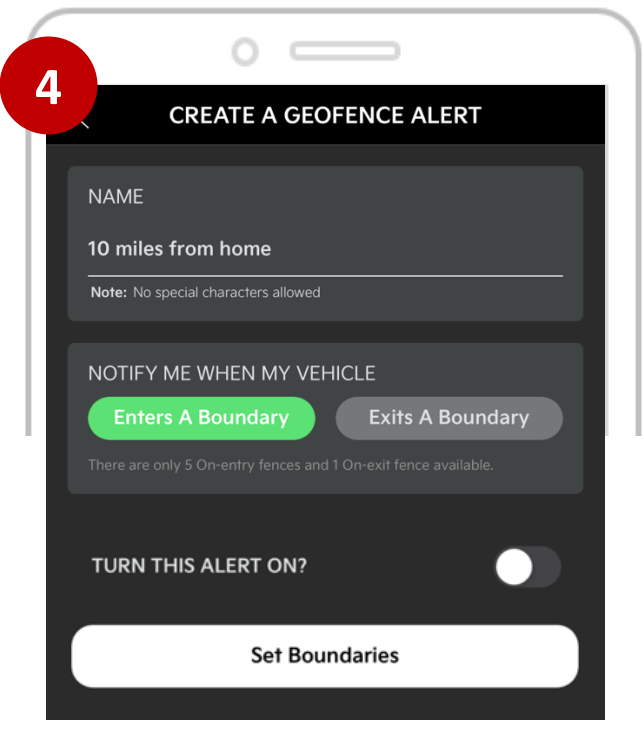

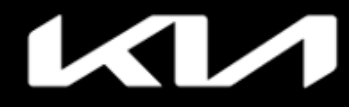

### DASHBOARD > Safety and Security > Geofence Alerts

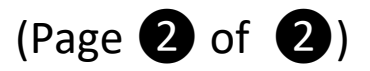

Select Radius and tap Save Geofence

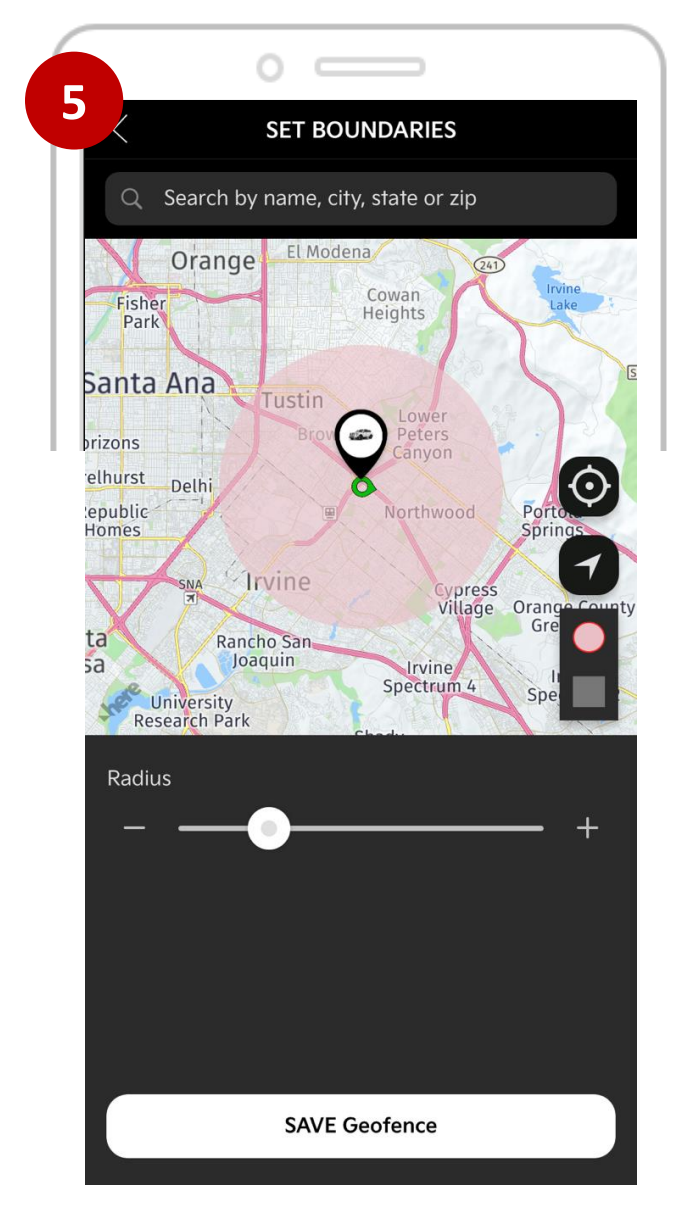

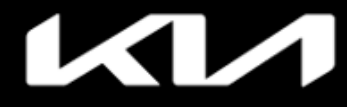

### DASHBOARD > Safety and Security > Curfew Alerts

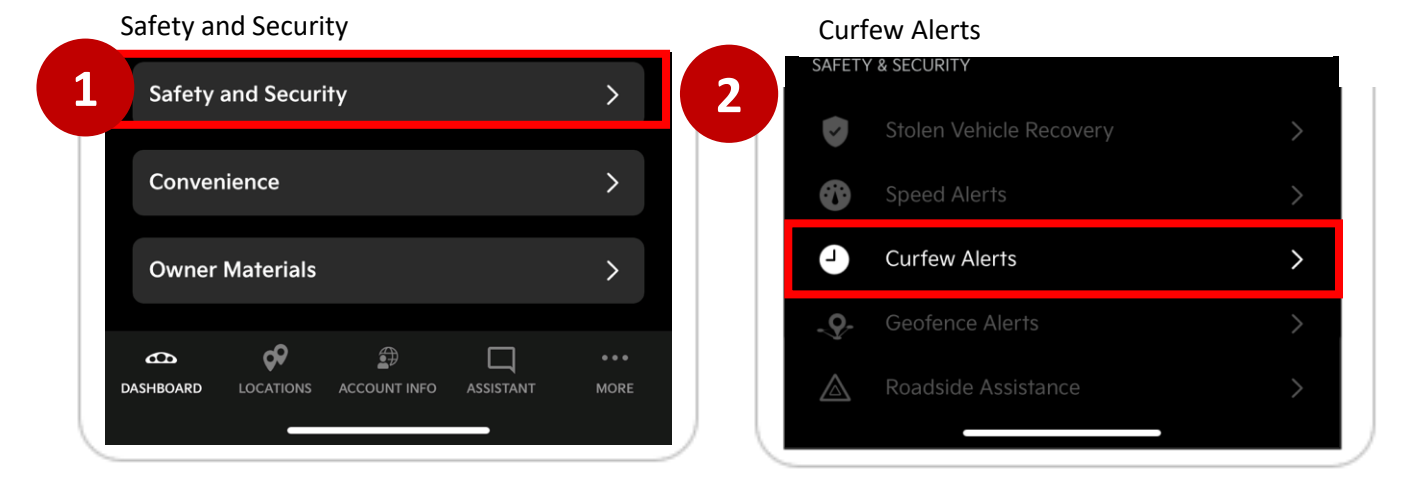

Make selections and toggle alert on, then

tap SAVE Curfew Alert

### Select + to add Curfew Alert

| 0 —                                                                                                    |                                              |                        | 0                          |
|----------------------------------------------------------------------------------------------------|----------------------------------------------|------------------------|----------------------------|
| CURFEW ALERTS                                                                                                    | s 49 +                                       | 4                      | CREATE A CURFEW ALERT      |
| reate and manage alerts for your vehicle<br>our family safe. Anytime an alert is trigg<br>hen and where it occurred in <b>MY TRIPS</b> | e to keep you and<br>ered, you can see       | Name                   |                            |
| rfew alerts allow you to receive notifica<br>nicle is driven outside of a desired time<br>also tracked within your trip informati      | tions when your<br>period. The alerts<br>on. | Note: No s             | special characters allowed |
| 2 of 3 created                                                                                                    | Enabled                                      | WHAT D                 | AYS WILL THIS BE ACTIVE?   |
| <b>w</b><br>11:00 AM - 11:00 AM<br>Th, F, Tu, W, W, Th, F, Tu                                                                          | >                                            | Su                     |                            |
| ACTIVE                                                                                                    |                                              | Start tir              | ne End time                |
| 2<br>12:00 AM - 1:00 AM<br>F, Sa                                                                                                    | >                                            | 12:00 A<br>Start and e | M 12:00 AM                 |
| ACTIVE                                                                                                    |                                              | TURN TI                | HIS ALERT ON?              |
|                                                                                                    |                                              |                        | SAVE Curfew Alert          |

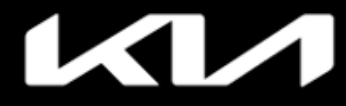

### DASHBOARD > Safety and Security > My Trips

| Select Convenience     | 3    | Enter filters and tap APPLY FILTERS to view previous trips |
|------------------------|------|------------------------------------------------------------|
| Safety and Security    | >    | 0                                                          |
| Convenience            | >    | 10:08 7                                                    |
| Owner Materials        | >    | < FILTER                                                   |
|                        | MORE | search Trips<br>Q Search Tags                              |
|                        |      | MY CAR ZONE ALERTS                                         |
| Select My Trips        |      | All                                                        |
|                        |      | trip type<br>All                                           |
| CONVENIENCE            |      | DATE RANGE                                                 |
| Remote Start Schedules | >    | This Month                                                 |
| My Trips               | >    | DRIVER                                                     |
| Driver Preferences     | >    | Jann Van Hamersvdld                                        |
| Additional Drivers     | >    | APPLY FILTERS                                              |
|                        |      |                                                            |
|                        |      |                                                            |
|                        |      | Today                                                      |
|                        |      | Yesterday                                                  |
|                        |      | This Month                                                 |
|                        |      | Last Month                                                 |
|                        |      | Custom Range                                               |
|                        |      |                                                            |

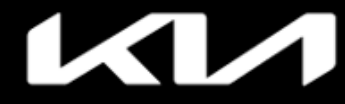

### DASHBOARD > Safety and Security > Stolen Vehicle Recovery

|                                                | Select Stolen Vehicle Recovery                                                   |
|------------------------------------------------|----------------------------------------------------------------------------------|
| Select Safety and Security                     | 2 Stolen Vehicle Recovery                                                        |
| Safety and Security >                          | Speed Alerts                                                                     |
| Convenience                                    | Curfew Alerts                                                                    |
| ASHBOARD LOCATIONS ACCOUNT INFO ASSISTANT MORE | Read and follow instructions to initiate Sto<br>Vehicle Recovery                 |
|                                                | 3                                                                                |
|                                                | STOLEN VEHICLE RECOVERY                                                          |
|                                                | Му К5                                                                            |
|                                                | Your KIA meets the criteria to initiate a Stolen Vehicle Recovery                |
|                                                | To initiate a Stolen Vehicle<br>Recovery process                                 |
|                                                | Step 1. Report to law enforcement                                                |
|                                                | Description of your vehicle                                                      |
|                                                | Year: 2020<br>Make/Madel:Kia K/5                                                 |
|                                                | Color(s): EVERLASTING SILVER                                                     |
|                                                | VIN: 1ABC2EF123456789                                                            |
|                                                | Request a copy of the police report case information                             |
|                                                | Step 2. Contact Kia Call Center                                                  |
|                                                | Contact Kia Connect Call Center at                                               |
|                                                | 1-844-886-9411                                                                   |
|                                                | 7 days a week, 5:00 a.m. to 6:00 p.m. PT with police report information on hand. |
|                                                | Eroquently Asked Ouestiens                                                       |

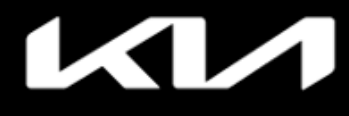

Set Departure Schedules (for limited EVs only)

DASHBOARD > Convenience > Set Initial Climate Departure Schedule

(Page **1** of **6**)

| Select Convenience                        |             | Select 🛗 Departure Schedules       | tab |
|-------------------------------------------|-------------|------------------------------------|-----|
| Safety and Security                       |             | 0                                  |     |
| Convenience                               | >           | 9:41                               | (?  |
| Owner Materials                           | >           | < SCHEDULES                        |     |
|                                           |             | DEPARTURE SCHEDULES                | (   |
| ASHBOARD LOCATIONS ACCOUNT INFO ASSISTANT | •••<br>MORE | Departure Schedule 1 Not set       |     |
| Select Departure Schedules                |             | Departure Schedule 2<br>Not set    |     |
| CONVENIENCE                               |             |                                    | Ģ   |
| Departure Schedules                       | >           |                                    | (i  |
| Sync Calendar                             | >           | 🖌 Charge Limits                    |     |
|                                           |             |                                    |     |
| My Trips                                  | >           | DC Charger: 80% AC Charger: 80%    |     |
| My Trips                                  | >           | DC Charger: 80%<br>AC Charger: 80% |     |

Your vehicle must be plugged in for this feature to work. Your vehicle may not reach the full charge expected by your departure time. The amount of charge is based on the charge limits, your offpeak charging settings, and the amount of charge time available before your departure time.

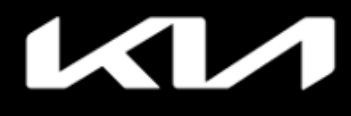

Set Departure Schedules (for limited EVs only)

DASHBOARD > Convenience > Set Initial Climate Departure Schedule

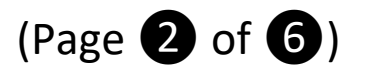

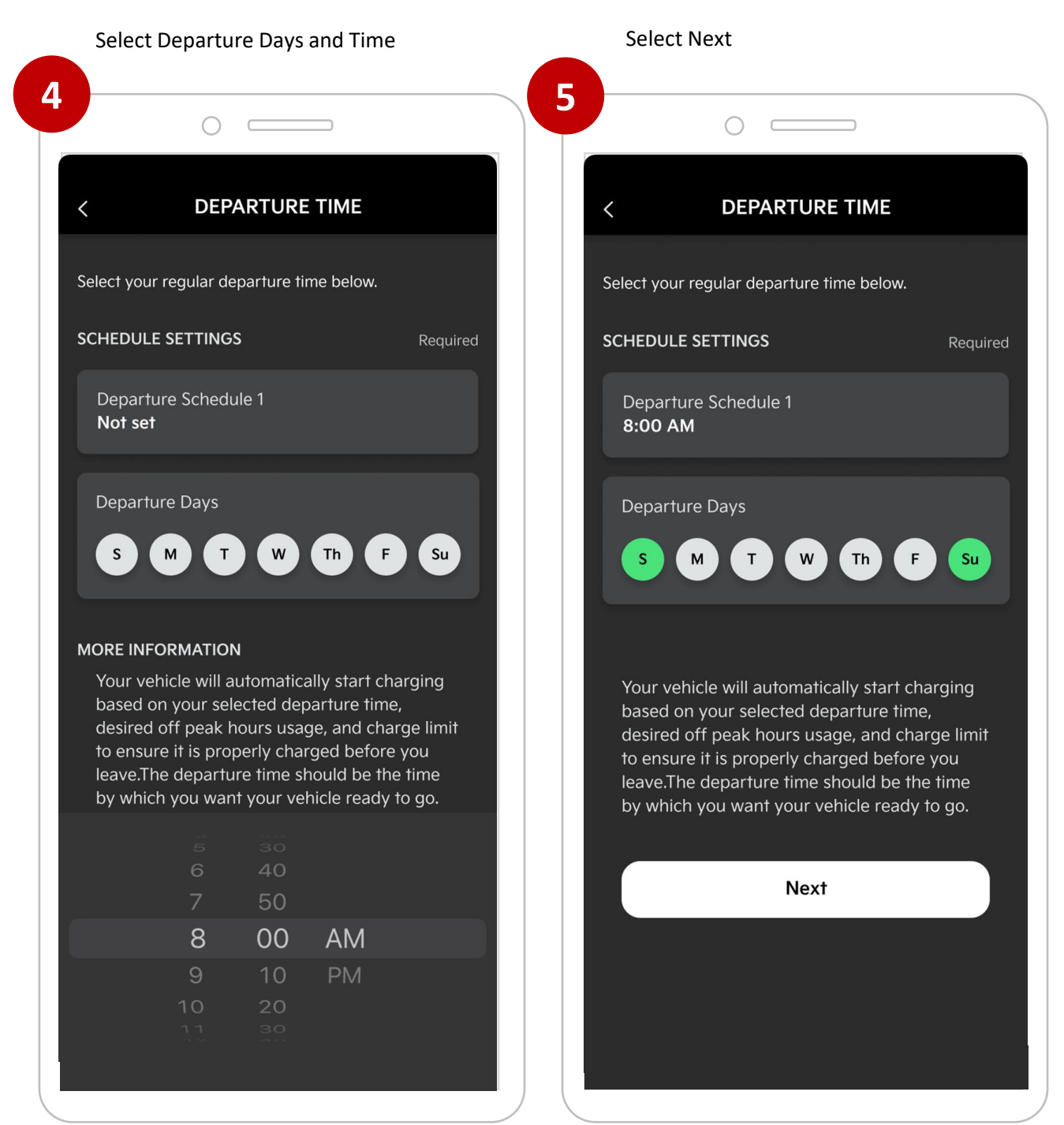

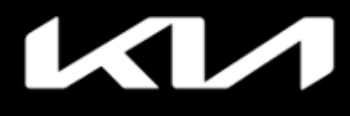

Set Departure Schedules (for limited EVs only)

DASHBOARD > Convenience > Set Initial Climate Departure Schedule

(Page **3** of **6**)

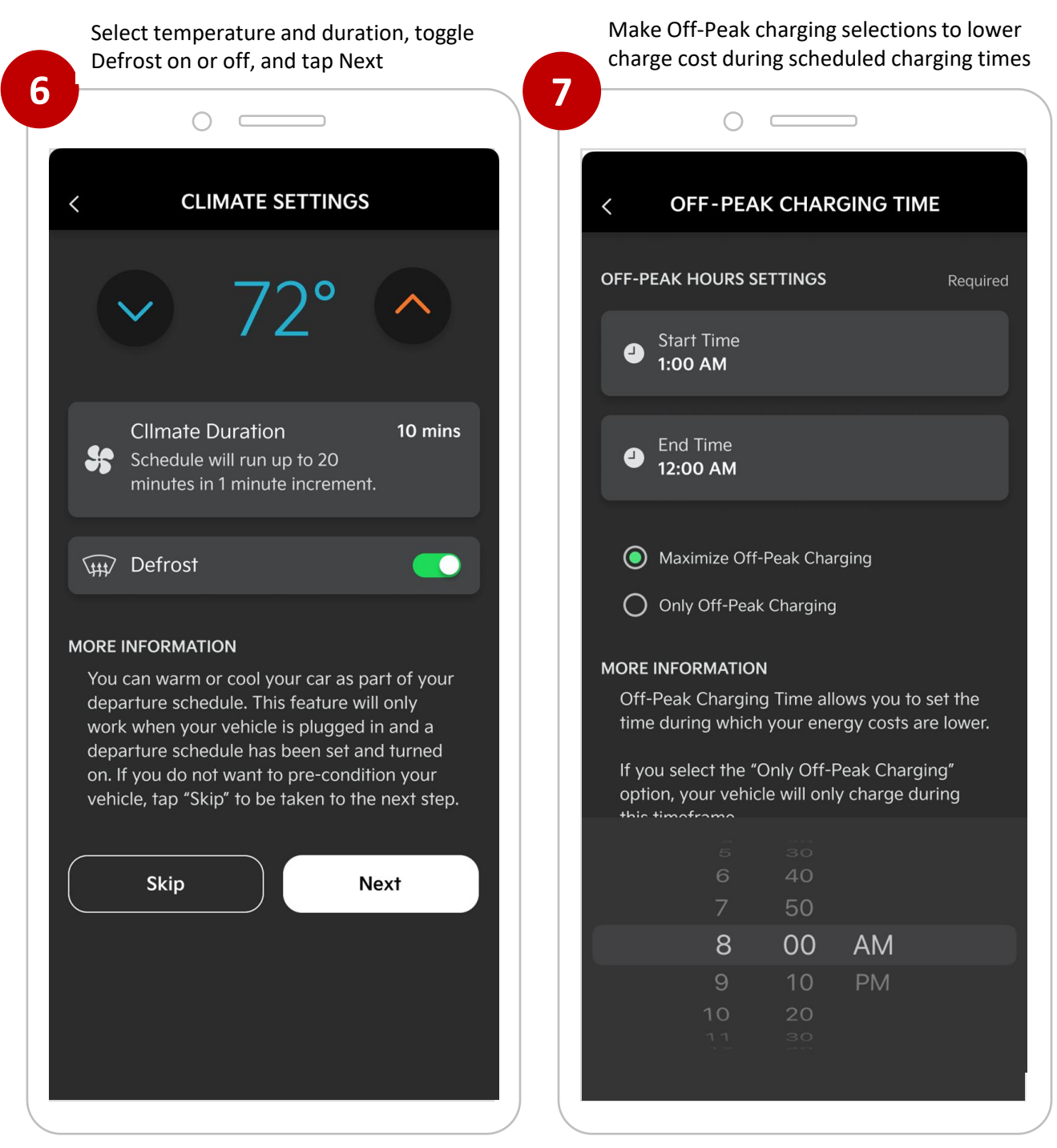

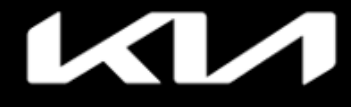

Set Departure Schedules (for limited EVs only)

DASHBOARD > Convenience > Set Initial Climate Departure Schedule

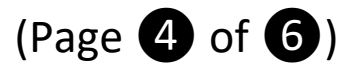

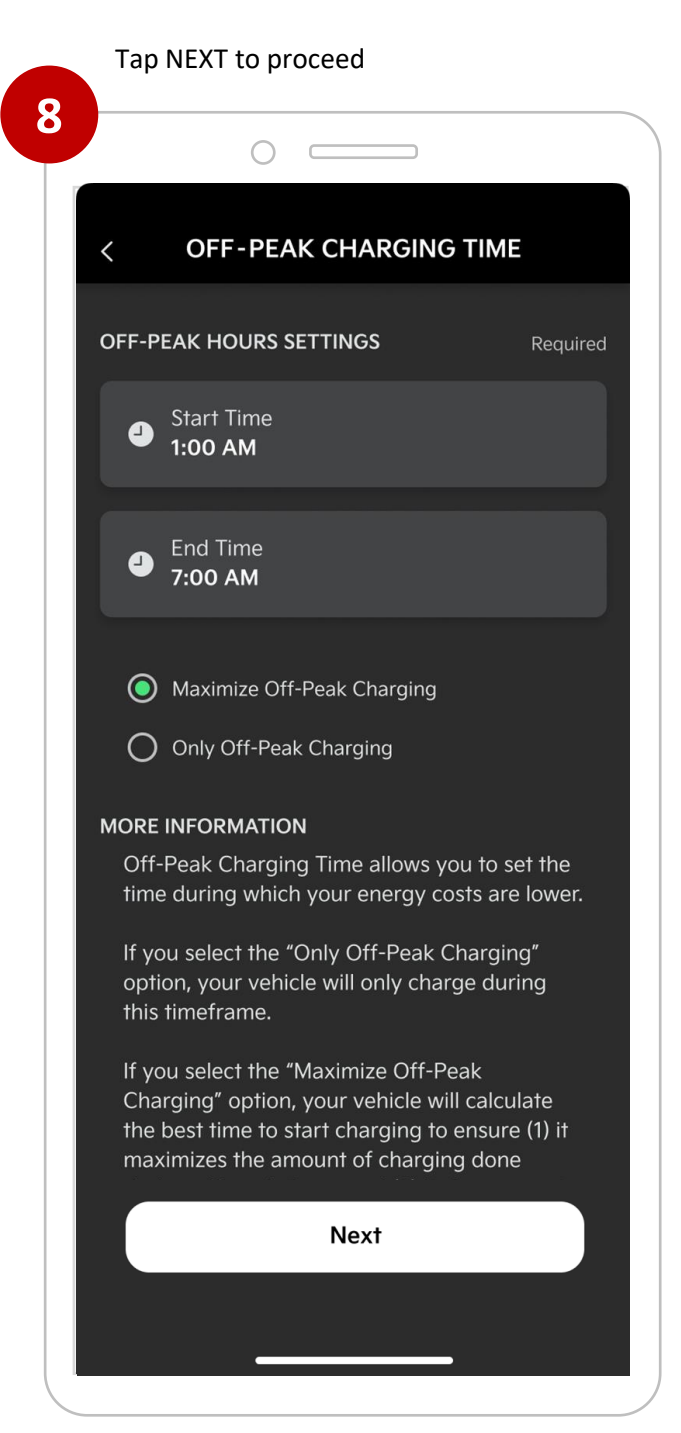

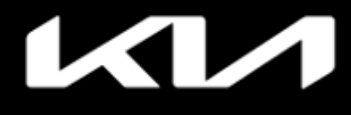

Set Departure Schedules (for limited EVs only)

DASHBOARD > Convenience > Set Initial Climate Departure Schedule

(Page **5** of **6**)

| Tap Save to set schedules and lock in settings                       | The On indicator will show when<br>Departure Schedule is active                                 |
|----------------------------------------------------------------------|-------------------------------------------------------------------------------------------------|
|                                                                      |                                                                                                 |
| < REVIEW SCHEDULE SETTINGS ×                                         | < SCHEDULES                                                                                     |
| To set a charge schedule, you must set and enable a                  | Updated: Today at 09:41 AM 🥠                                                                    |
| departure time and off-peak charging times.                          | DEPARTURE SCHEDULES ①                                                                           |
| DEPARTURE SCHEDULE 1 Required                                        | Departure Schedule 1                                                                            |
| Departure Time<br>8:00 AM                                            | Climate Settings<br>72°, Defroster On, Accessories Off                                          |
| Sun, Sat                                                             | Departure Schedule 2<br>Not set                                                                 |
| CLIMATE Optional                                                     |                                                                                                 |
| Climate Settings<br>72°, Defroster On, Accessories Off               | OFF-PEAK CHARGING ()<br>Off-peak hours are only used when a departure schedule is<br>turned on. |
| OFF-PEAK CHARGING Required                                           | Off-Peak Charging Time                                                                          |
| Off-peak hours are only used when a departure schedule is turned on. | Start: 1:00 AM Stop: 7:00 AM                                                                    |
| Off-Peak Charging Time                                               | Charging: Maximize Off-Peak Charging                                                            |
| Start: 1:00 AM Stop: 7:00 AM                                         | CHARGE LIMITS                                                                                   |
| Charging: Maximize Off-Peak Charging                                 |                                                                                                 |
| Save                                                                 | DC Charger: 80%<br>AC Charger: 80%                                                              |
|                                                                      |                                                                                                 |

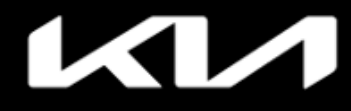

# **Edit Departure Schedule**

### DASHBOARD > Set Off-Peak Charge Timing (optional)

(Page **6** of **6**)

Select desired times and option for Off-Select Off-Peak Charging Time Peak charge, then tap the "Save" button 12  $\langle$ **OFF-PEAK HOURS** × < SCHEDULES **OFF-PEAK HOURS SETTINGS** Updated: Today at 09:41 AM 🥠 Required DEPARTURE SCHEDULES ( Start Time **a** 2:00 AM Departure Schedule 1 On 9:00 AM Sun, Mon, Sat End Time 9 10:00 PM **Climate Settings** 87°, Defroster Off, Accessories Off Maximize Off-Peak Charging Departure Schedule 2 8:00 AM Sun, Sat Only Off-Peak Charging MORE INFORMATION **Climate Settings** 87°, Defroster Off, Accessories Off Off-Peak Charging Time allows you to set the time during which your energy costs are lower. 11 If you select the "Only Off-Peak Charging" option, your vehicle will only charge during this timeframe. **OFF-PEAK CHARGING**  $(\hat{\mathbf{i}})$ If you select the "Maximize Off-Peak Charging" option, Off-peak hours are only used when a departure schedule is your vehicle will calculate the best time to start charging turned on. to ensure (1) it maximizes the amount of charging done during off-peak times, and (2) it charges up to the charge limit in time for your departure. Off-Peak Charging Time Note: Your vehicle may not reach the full charge expected by your departure time. The amount of charge Start: 12:00 PM Stop: 12:00 AM is based on the charge limits, your off-peak charging settings, and the amount of charge time available before your departure time. Charging: Maximize Off-Peak Charging CHARGE LIMITS  $(\mathbf{i})$ Save Charge Limits

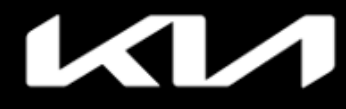

### DASHBOARD > Owner Materials: Manuals, Videos, Warranty

Tap Owner Materials to access Manuals, Videos, and Warranty Info tabs

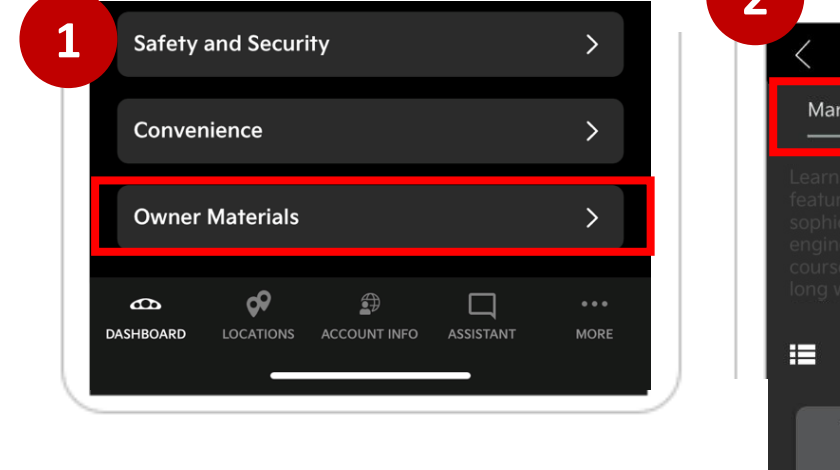

Tap Videos tab to search videos related to your vehicle

 Image: Search Title

 Image: Search Title

 Image: Search Title

 Image: Search Title

 Image: Search Title

 Image: Search Title

 Image: Search Title

 Image: Search Title

 Image: Search Title

 Image: Search Title

 Image: Search Title

 Image: Search Title

 Image: Search Title

 Image: Search Title

 Image: Search Title

 Image: Search Title

 Image: Search Title

 Image: Search Title

 Image: Search Title

 Image: Search Title

 Image: Search Title

 Image: Search Title

 Image: Search Title

 Image: Search Title

 Image: Search Title

 Image: Search Title

 Image: Search Title

 Image: Search Title

 Image: Search Title

 Image: Search Title

 Image: Search Title

 Image: Search Title

 Image: Search Title

 Image: Search Title

 Image: Search Title

 Image: Search Title

 Image: Search Title

 Image: Search Tit

Tap Manuals tab to search owner manuals

# 2 **OWNER MATERIALS** Manuals Videos Warranty Info 2022 EV6 Navigation System Quick Reference Guide L 2022 EV6 Features and **Functions Guide** Tap Warranty Info tab to view your warranty information 4 **OWNER MATERIALS** $\langle$ Manuals Videos Warranty Info Review your warranty info To access your warranty information, please select one of the options below: **Original Owner** $\bigcirc$ Subsequent Owner Continue

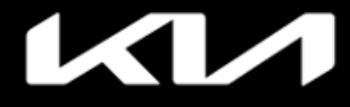

# Kia Access Features Guide

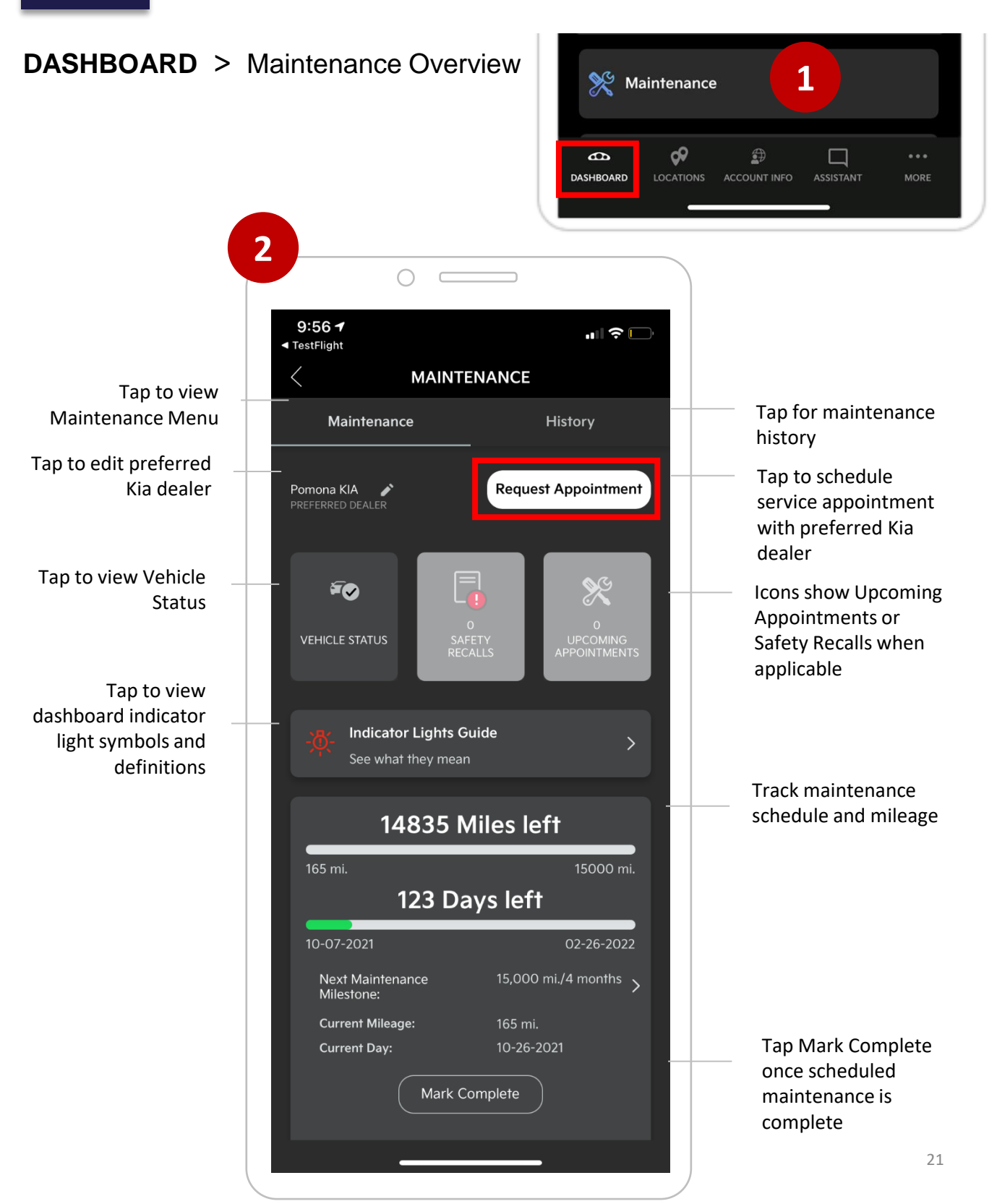

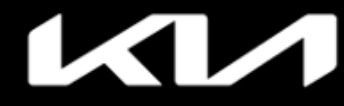

# **DASHBOARD** > Maintenance > Dealer Appointment

Tap Maintenance menu to access the page

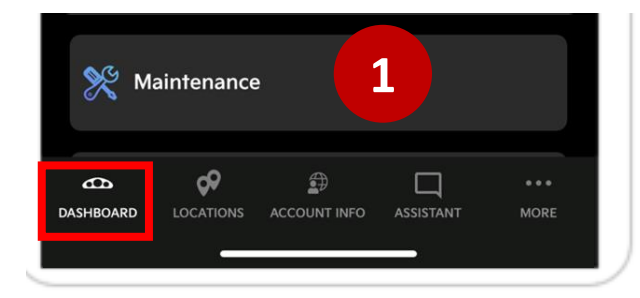

Search for and select your preferred dealer, then tap Request an Appointment

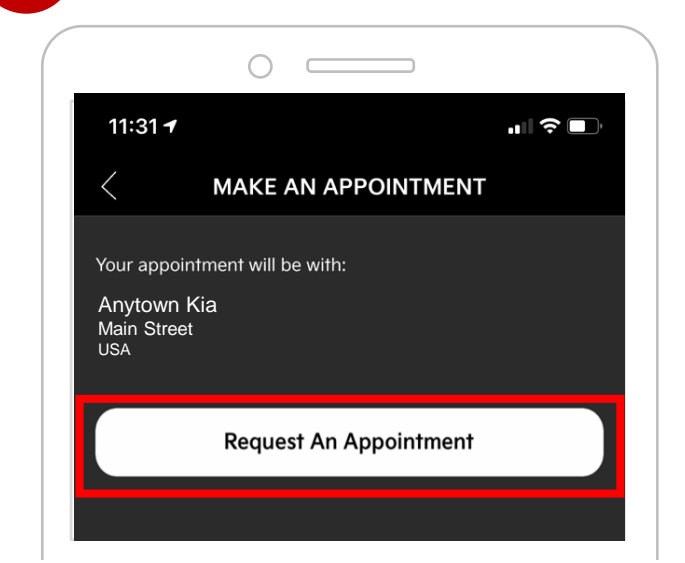

Tap Request Appointment to schedule an appointment with preferred Kia dealer

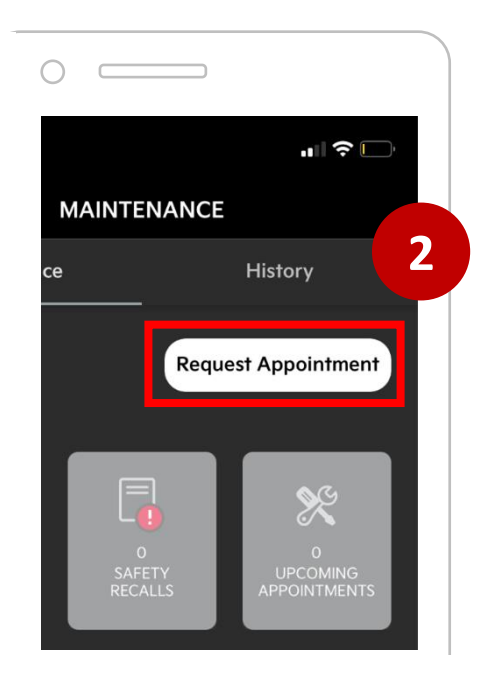

3

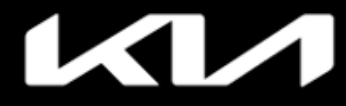

### DASHBOARD > Maintenance > Milestones and History

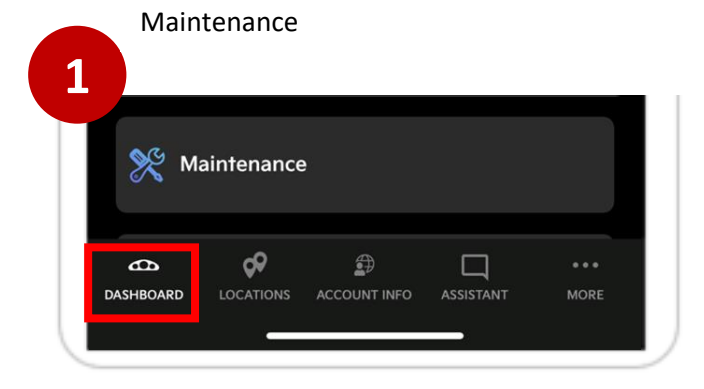

Scroll down to see recommended maintenance for vehicle milestone

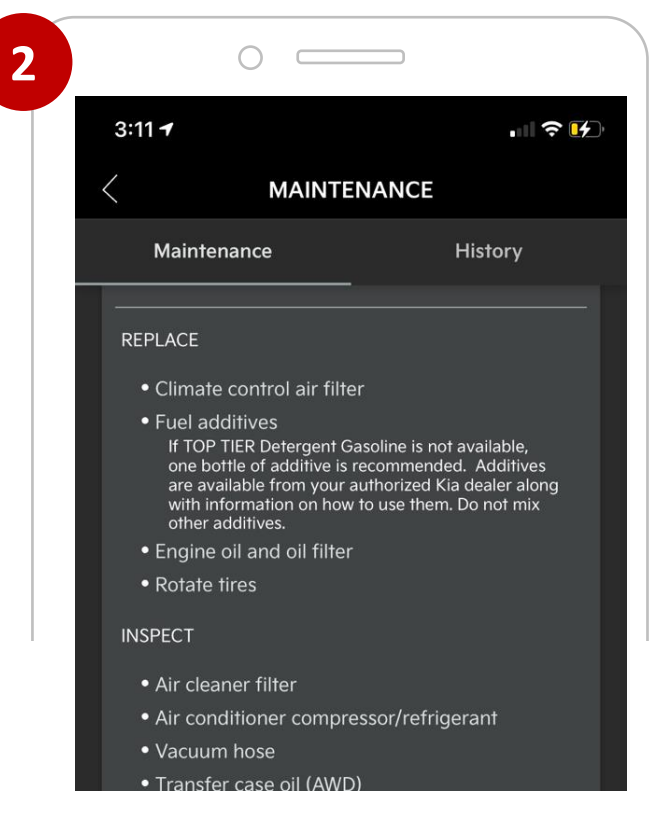

**Important Note:** To see information below, scroll to bottom of page

### Tap History tab to see maintenance history

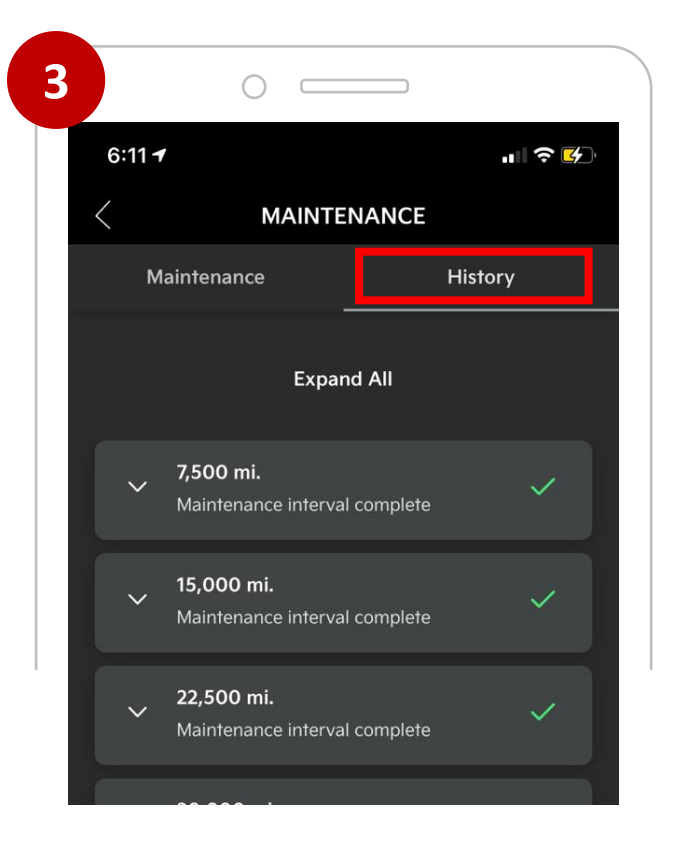

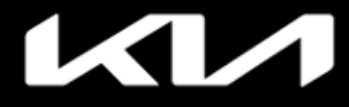

# Kia Access Features Guide

### Index

### **DASHBOARD** > Maintenance > Vehicle Status

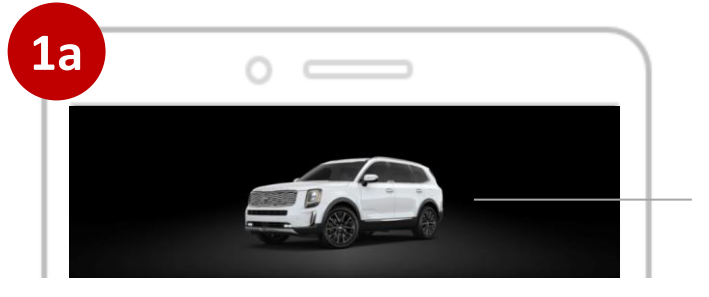

Tap vehicle image to access Vehicle Status screen

Scroll Vehicle Status screen for valet mode, estimated range, diagnostic issues, and security status of vehicle's doors, hood, and more

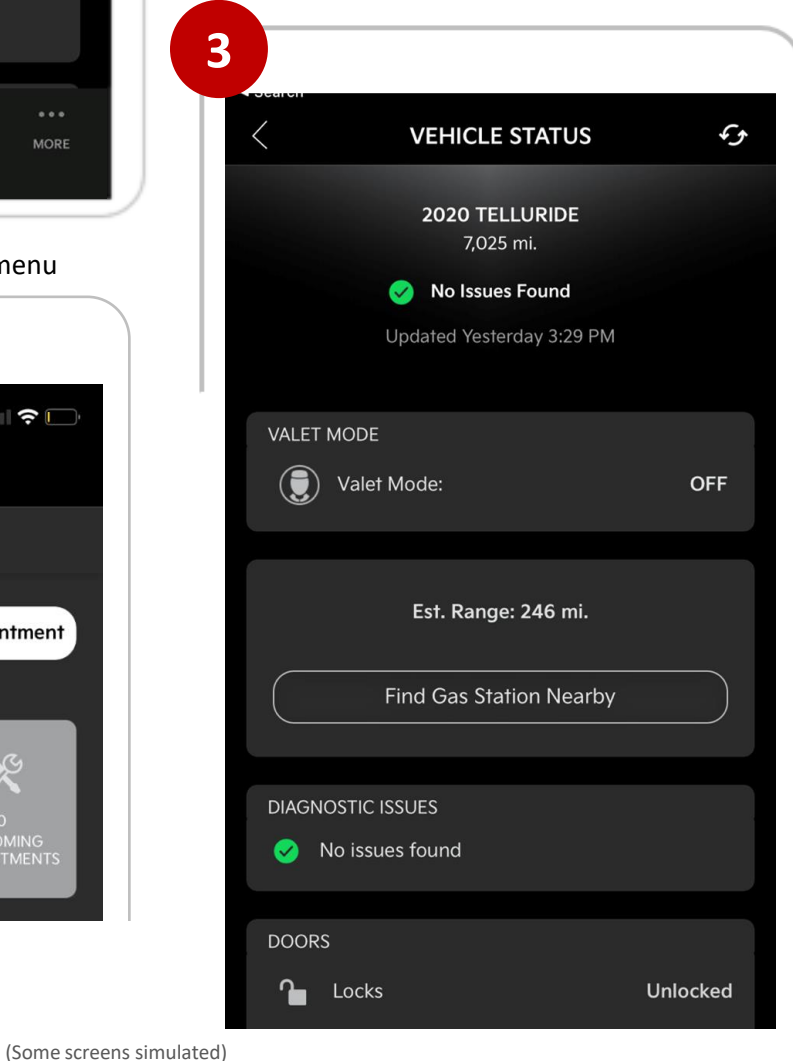

OR

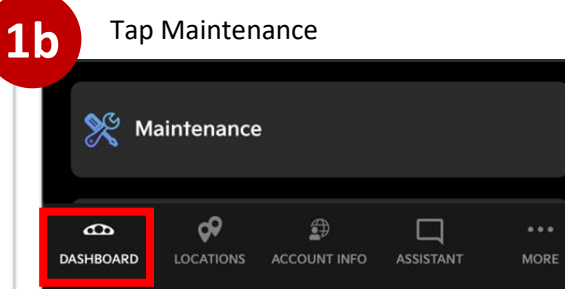

### Tap Vehicle Status to access related menu

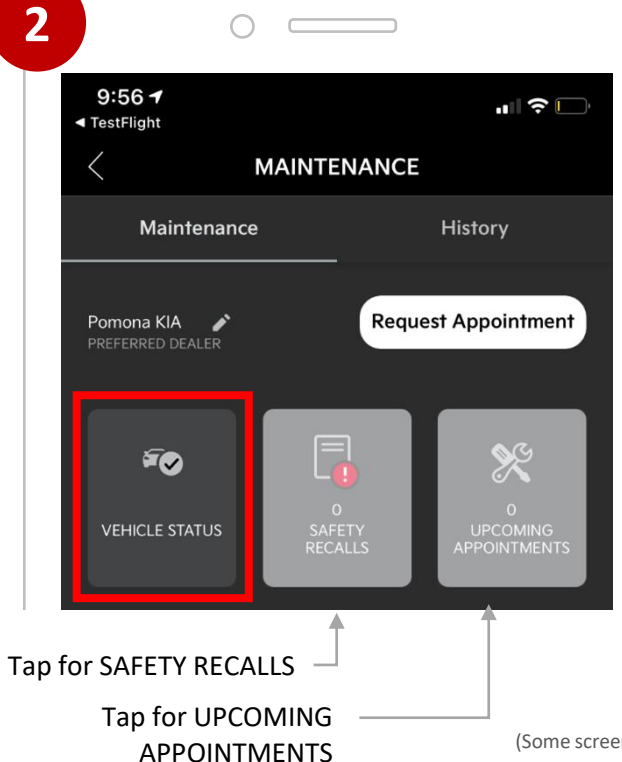

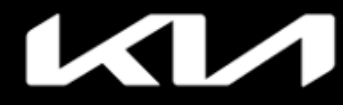

# LOCATIONS > Overview

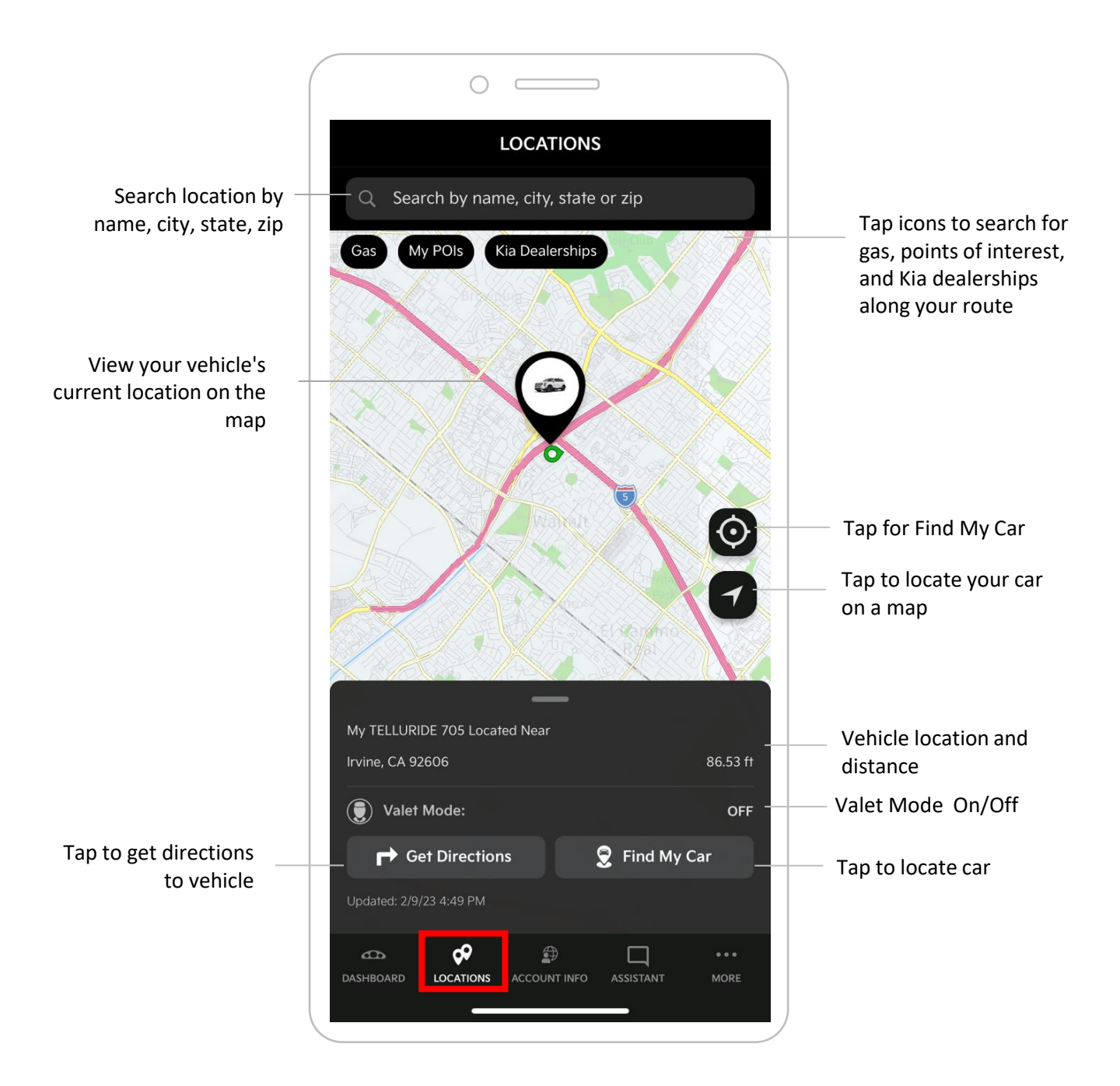

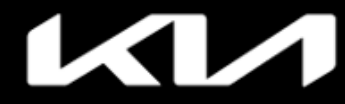

### LOCATIONS > Search location and Send-to-Car

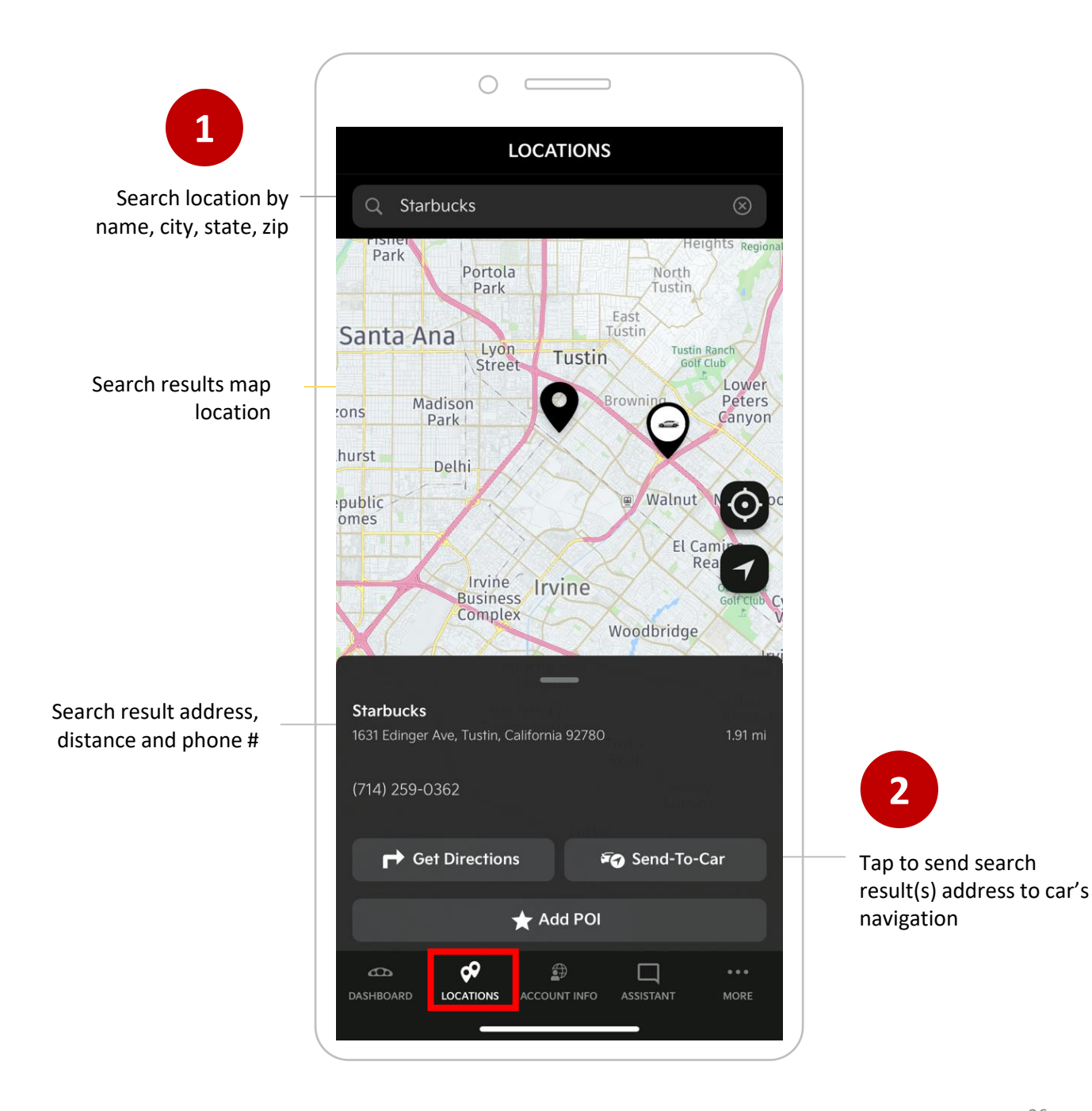

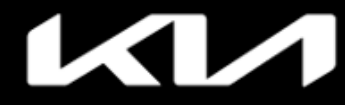

# LOCATIONS > Points of Interest (POIs)

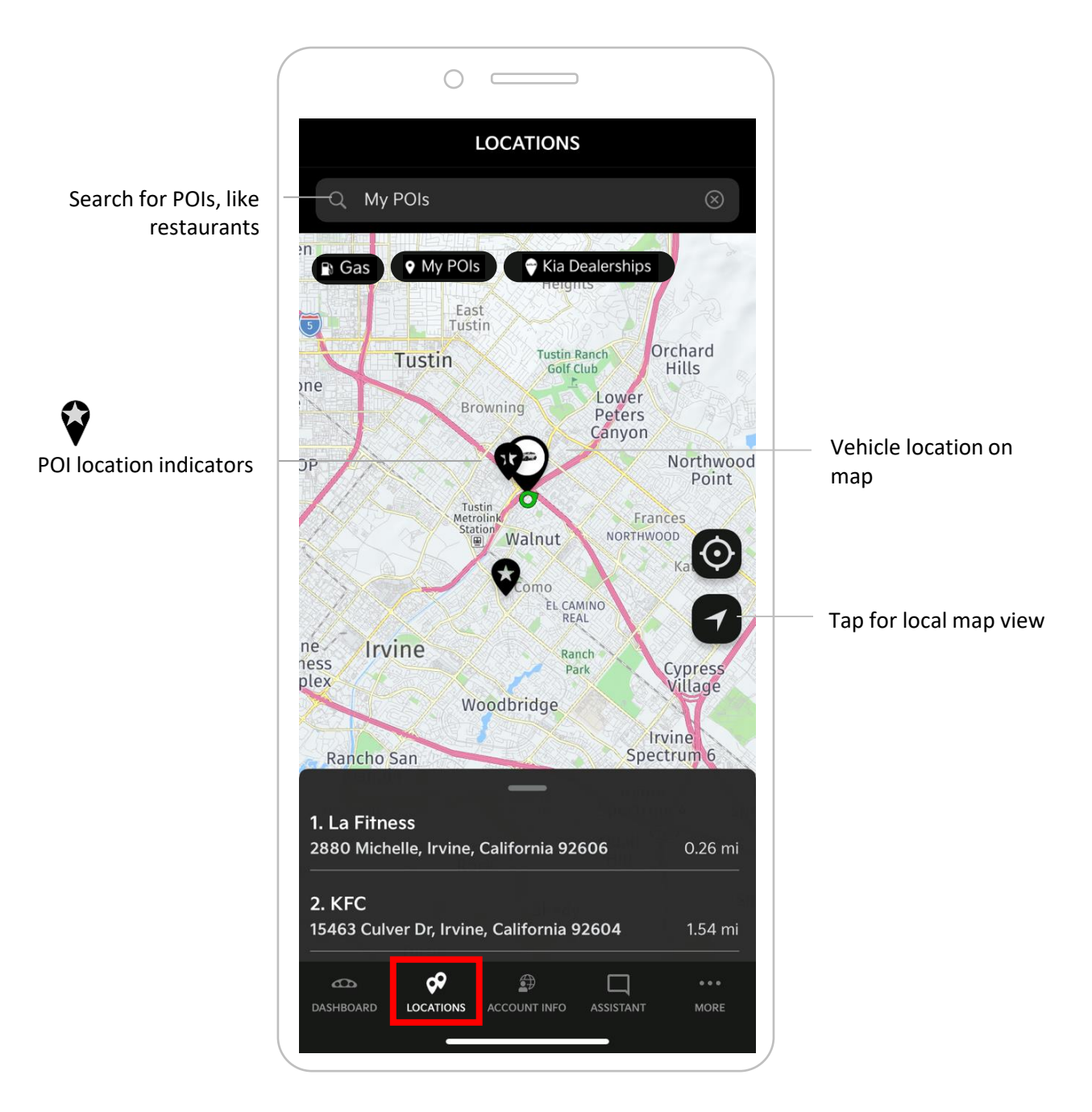

# 

# Kia Access Features Guide

| Index                                                                                                    |                                                                                                    |
|----------------------------------------------------------------------------------------------------|----------------------------------------------------------------------------------------------------|
| ACCOUNT INFO                                                                                                    |                                                                                                    |
| 2020 TELLURIDE                                                                                                    |                                                                                                    |
| My Telluride                                                                                                    | Vehicle Info: Year and Model                                                                                              |
| 1234567890ABCDEFG                                                                                                    | Vehicle Nickname, VIN                                                                                                    |
| Custom Fields                                                                                                    | Tap to create custom fields—e.g.,                                                                                         |
| View or edit custom field information                                                                                                    | h > Insurance provider and contact<br>information                                                                         |
| Connect                                                                                                    |                                                                                                    |
| Kia Connect Status:                                                                                                    | nactive Tap to see Kia Connect status,                                                                                    |
| End:                                                                                                    | package, and term end date                                                                                                |
| Remote Start with Automatic Door Lock                                                                                                    |                                                                                                    |
| Remote Start requires the vehicle doors to<br>be locked. Turn this feature on to<br>automatically lock the vehicles doors when<br>sending a Remote Start command. | Set toggle to automatically lock<br>doors if unlocked to prevent failure<br>of remote start command                       |
| Additional Drivers<br>Secondary Driver No Second<br>Status                                                                                                    | dary Driver                                                                                                    |
| Add Secondary Driver                                                                                                    | Tap to link and access Kia Finance<br>account and make payments                                                           |
| Finance                                                                                                    |                                                                                                    |
| Account not yet linked. Verification required.                                                                                                    | details and make payments                                                                                                 |
| (((SiriusXM)))                                                                                                    |                                                                                                    |
| Radio ID:   1234     Ends:   February 02     Inactive   1234                                                                                                    | Tap to view SiriusXM information and<br>activation status                                                                 |
| Notification Preferences                                                                                                    | Tap to view Kia Connect notifications<br>like maintenance and diagnostic alerts,<br>remote alerts, and My Car Zone alerts |
| Delete Vehicle                                                                                                    | Tap to delete vehicle from Kia Owner's                                                                                    |
| Action assistant                                                                                                    | Portal 28<br>(Some screens simulated)                                                                                     |

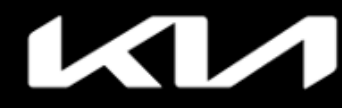

# ACCOUNT INFO > Kia Connect Notifications

(Some screens simulated)

### **Tap Notification Preferences**

# Notification Preferences

# Update Kia Connect notification preferences by toggling on and off

|                                                                     | NOTIFICATIONS                                             |
|---------------------------------------------------------------------|-----------------------------------------------------------|
|                                                                     | PUSH<br>NOTIFICATION EMAIL<br>All On/Off All On/Off       |
| 500 miles or 30 days befor maintenance                              | e 🚺 🚺                                                     |
| 1,000 miles before mainter                                          | nance                                                     |
| 1,500 miles before mainter                                          | nance                                                     |
| When a Vehicle Health Rep                                           | ort is available                                          |
| KIA CONNECT MESSAGES                                                |                                                           |
|                                                                     | PUSH EMAIL<br>NOTIFICATION EMAIL<br>All On/Off All On/Off |
| Alert me when there are so updates, new features, and announcements | Iftware service                                           |
| Last Mile Navigation                                                |                                                           |
| REMOTE ALERTS                                                       |                                                           |
|                                                                     | PUSH EMAIL<br>NOTIFICATION EMAIL<br>All On/Off All On/Off |
| Door Lock/Unlock                                                    |                                                           |
| SA                                                                  | VE                                                        |
|                                                                     |                                                           |
| Save And Apply To                                                   | Multiple Vehicles                                         |
|                                                                     |                                                           |

Toggle Kia Connect notification preferences on and off, then tap SAVE \_\_\_\_\_\_ for one vehicle or Save and Apply to Multiple Vehicles for all vehicles

# K N

# Kia Access Features Guide

Index

(Some screens simulated)

# MORE > Overview

|                                            | •••<br>MORE | — Tap MORE for additional info               |
|--------------------------------------------|-------------|----------------------------------------------|
|                                            |             |                                              |
|                                            | 2           |                                              |
|                                            |             | 2020 TELLURIDE<br>My Telluride               |
| Tap to add another vehicle                 |             | Add A Vehicle                                |
| Tap to view and manage all vehicles in app |             | Manage All Vehicles                          |
| Tap to access app settings                 |             |                                              |
| Tap to log out                             |             | ப் гое опт                                   |
| Tap to request Roadside Assistance         |             |                                              |
| Tap to call Kia Connect Center             |             | KIA CONNECT<br>CALL CENTER<br>(844) 886-9411 |
| Tap to view Kia Access                     |             |                                              |
|                                            |             | 7 FAQS AND SUPPORT                           |
|                                            |             | Privacy Policy                               |
|                                            |             | Kia Connect Privacy Policy                   |
|                                            |             | Contact Us                                   |
|                                            |             | Kia.com                                      |
|                                            |             | Kia Connect Terms of Service                 |
|                                            |             | Terms of Service                             |
|                                            |             |                                              |

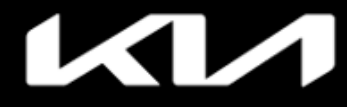

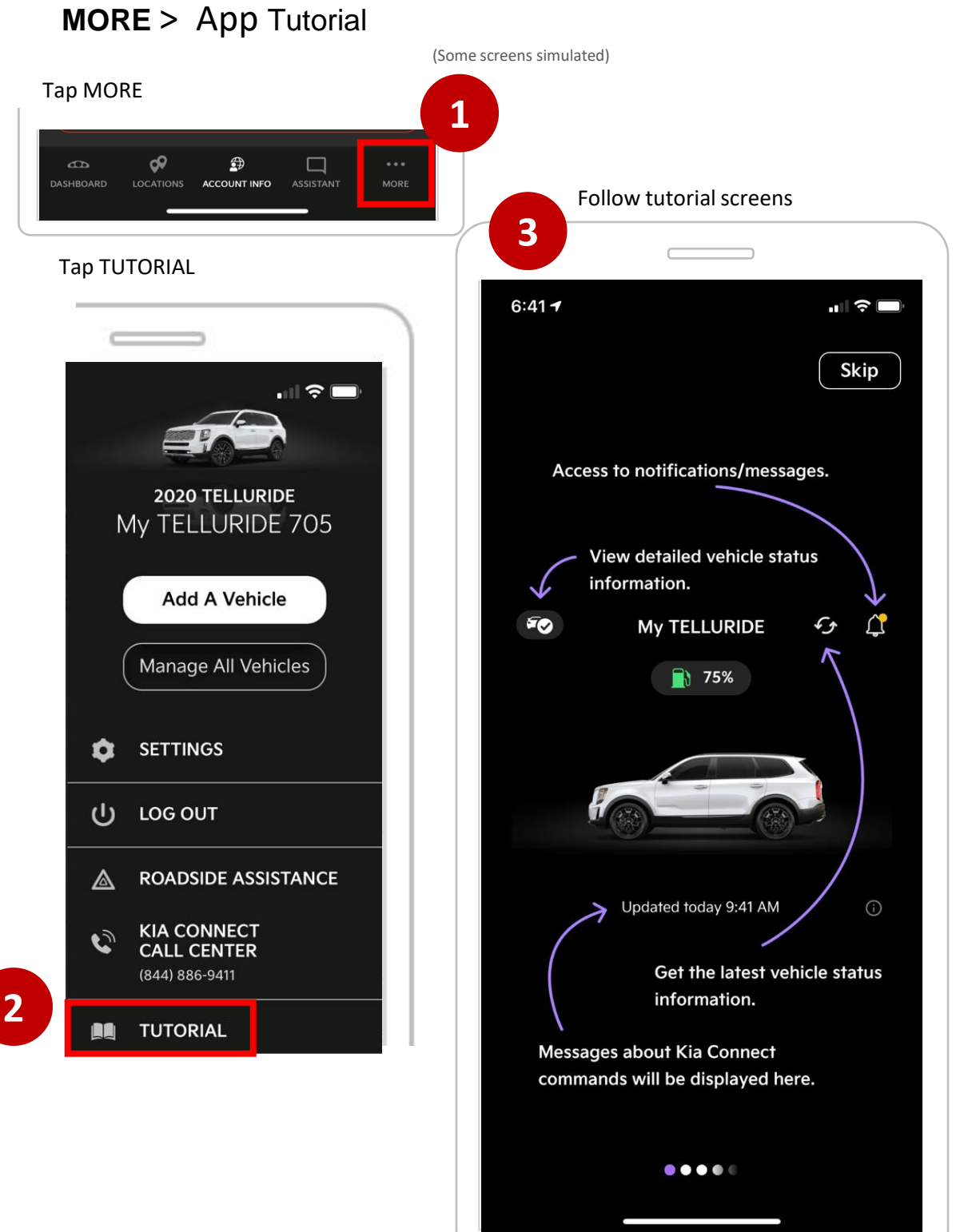

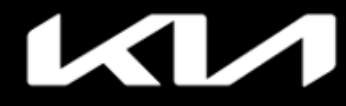

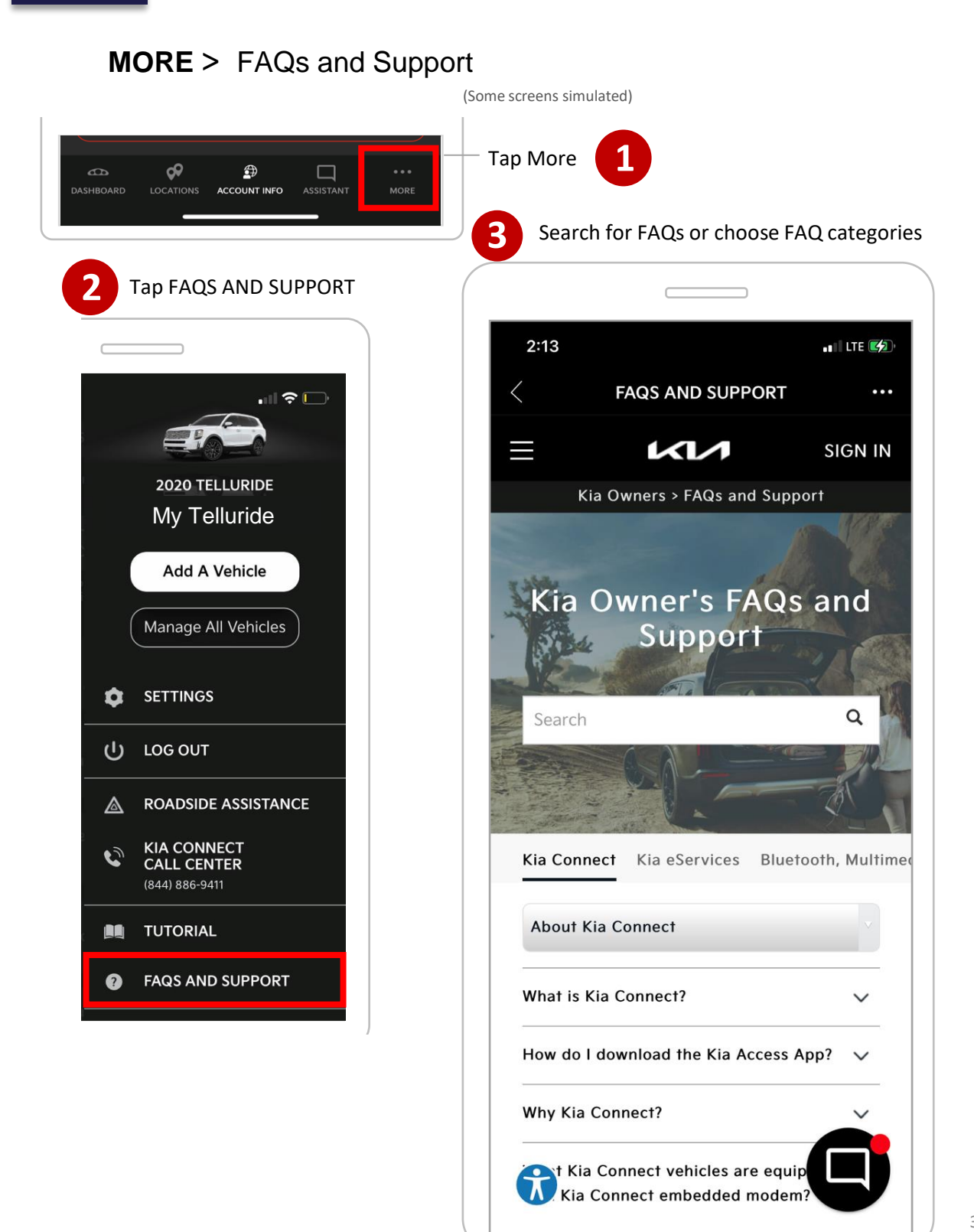

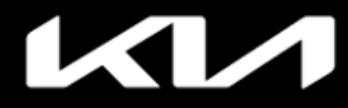

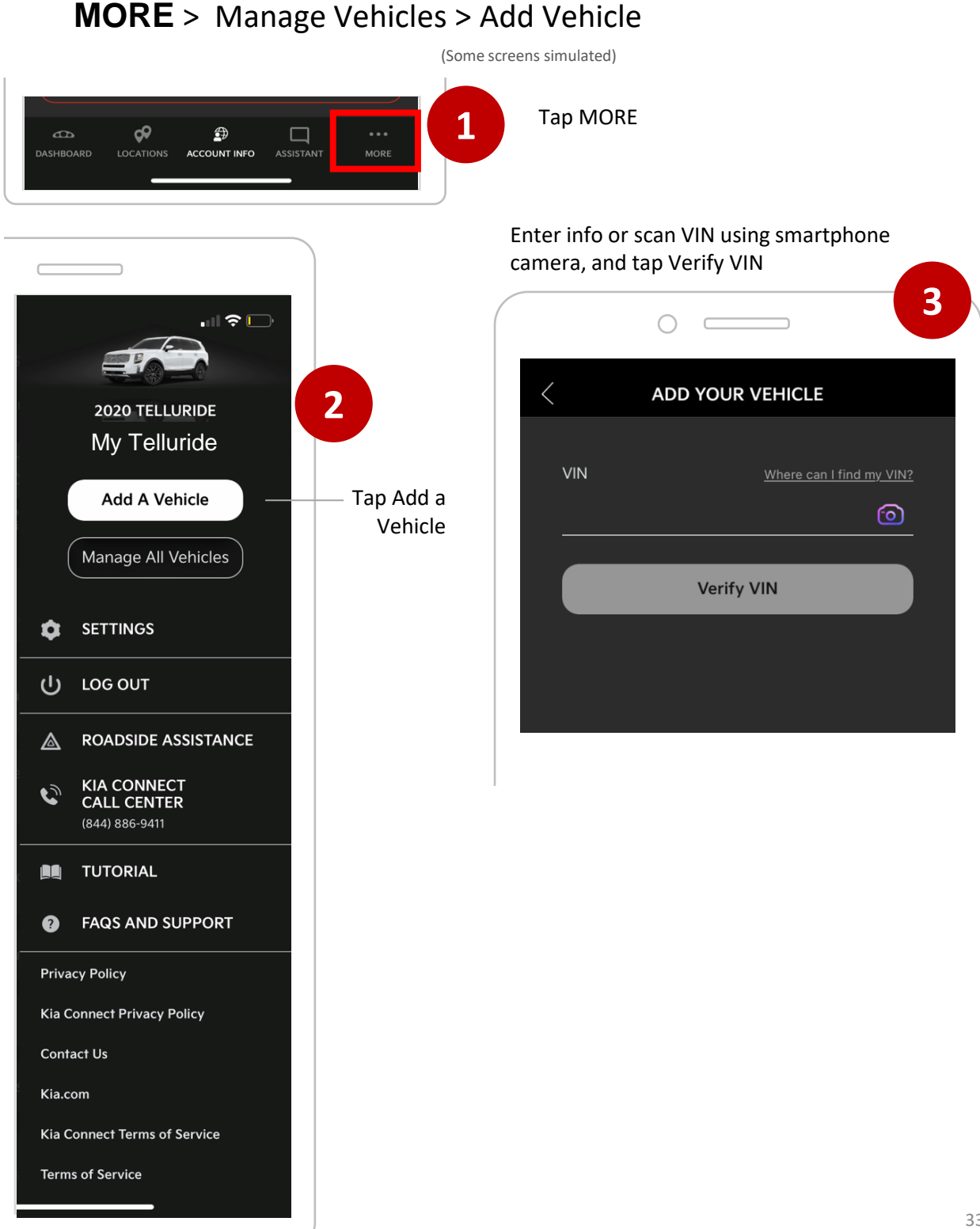

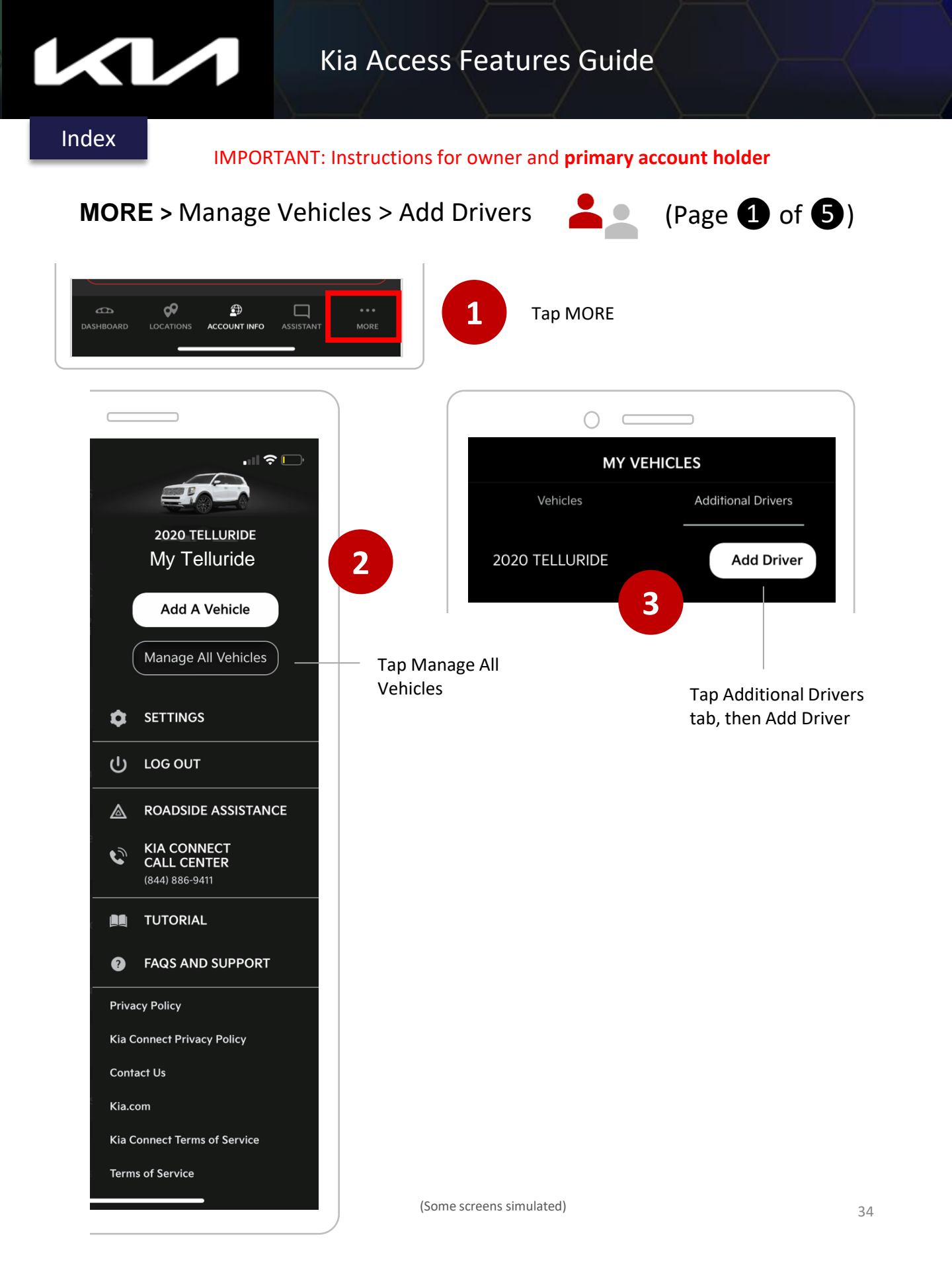

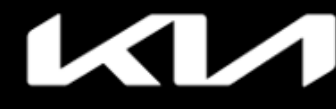

### IMPORTANT: Instructions for owner and primary account holder

# **MORE >** Add Additional Driver(s)

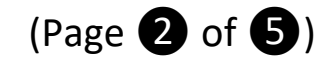

(Some screens simulated)

Enter app login email for secondary driver, then Send

Check boxes to agree with Terms and permissions, then tap OK

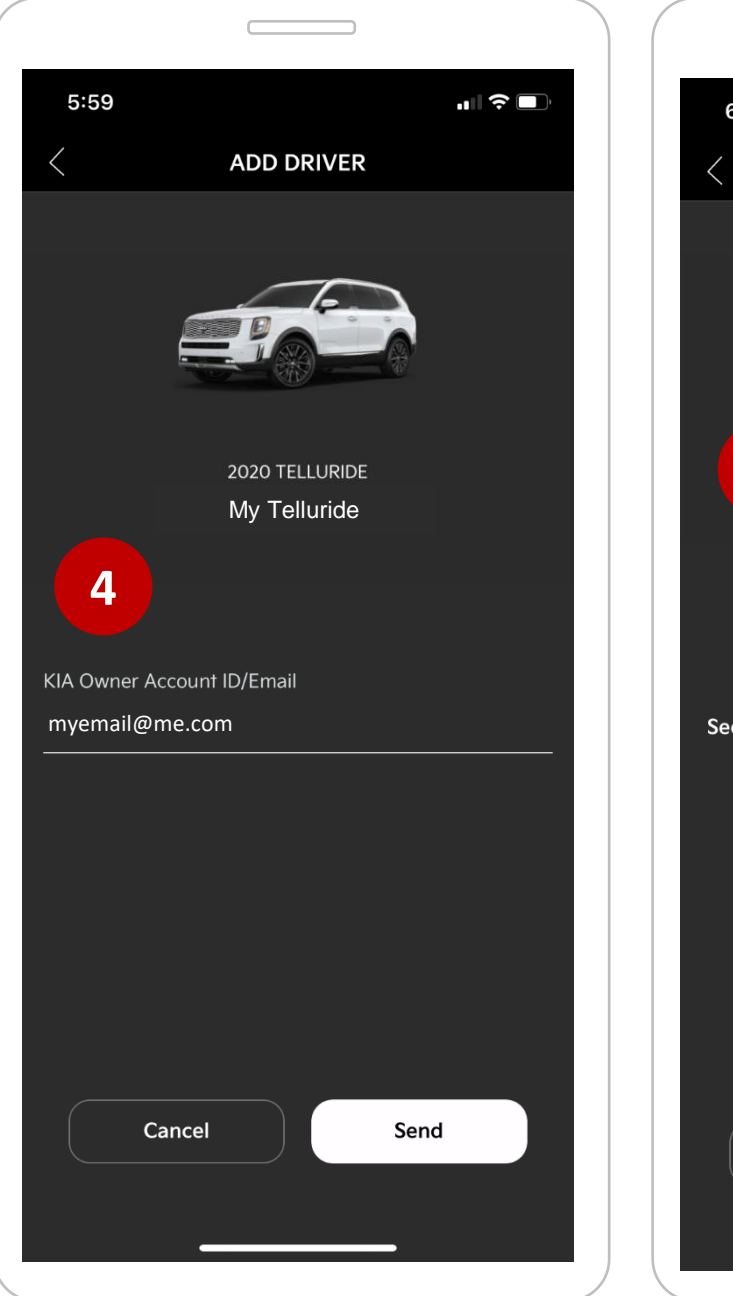

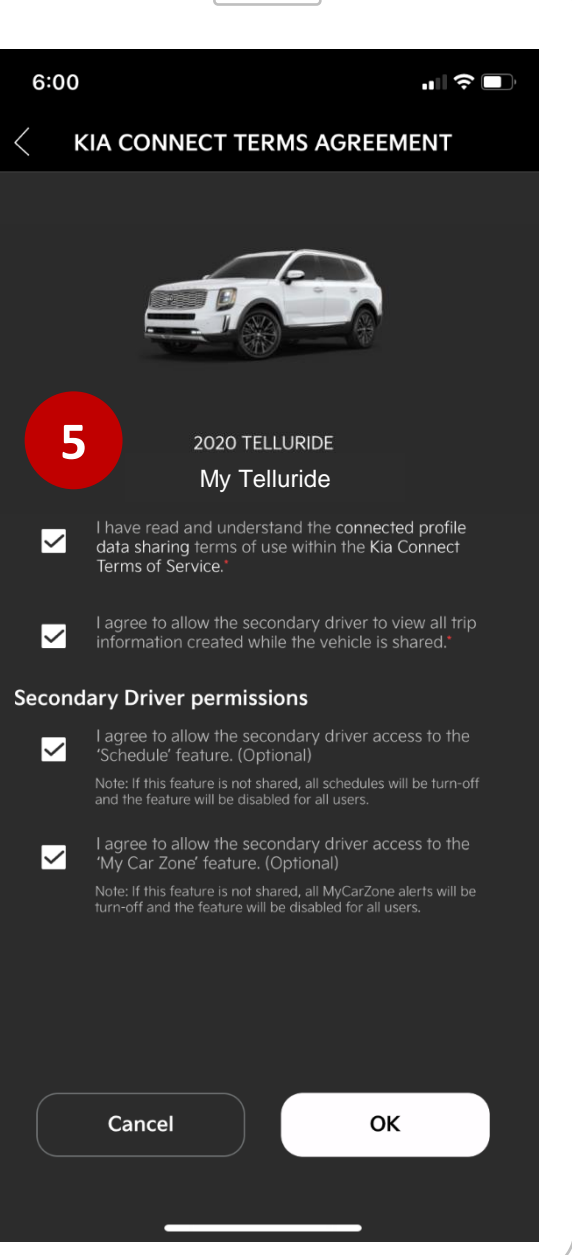

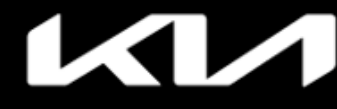

IMPORTANT: Instructions for secondary driver account on their phone

# MORE > Add Additional Driver

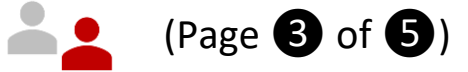

Secondary driver will login to Kia Access app with their unique credentials

Tap Accept on Dashboard banner

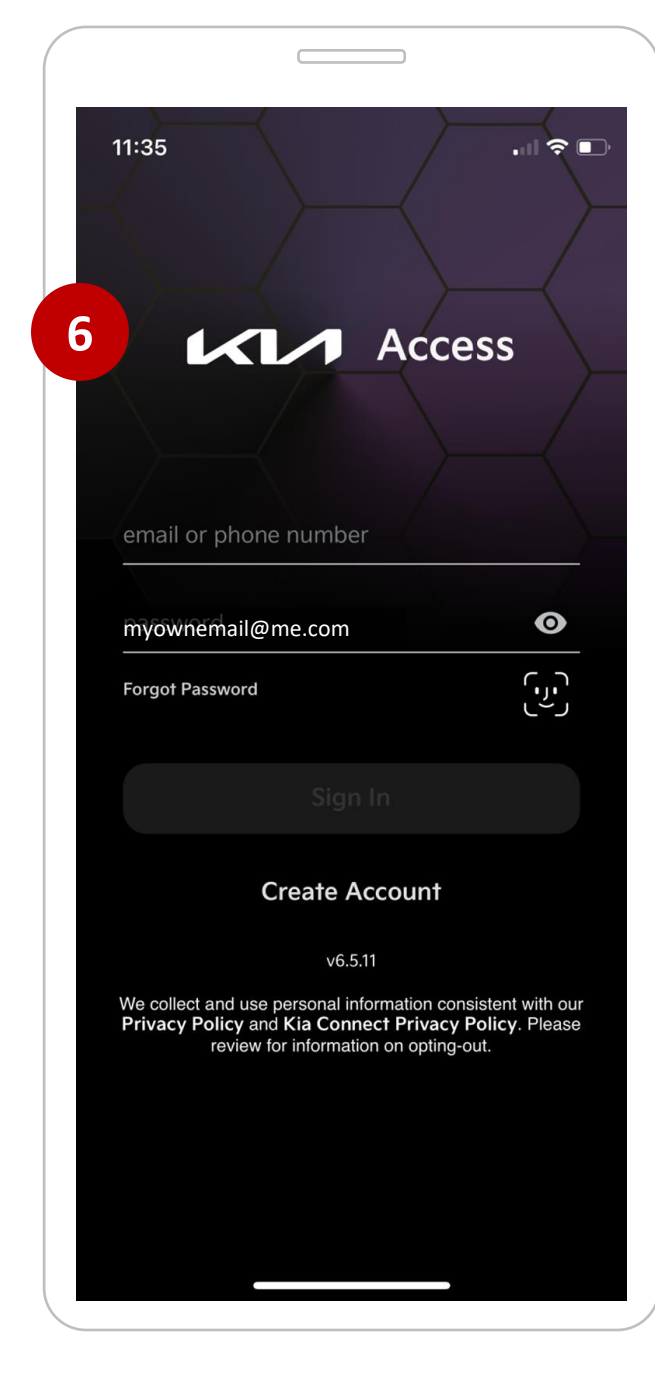

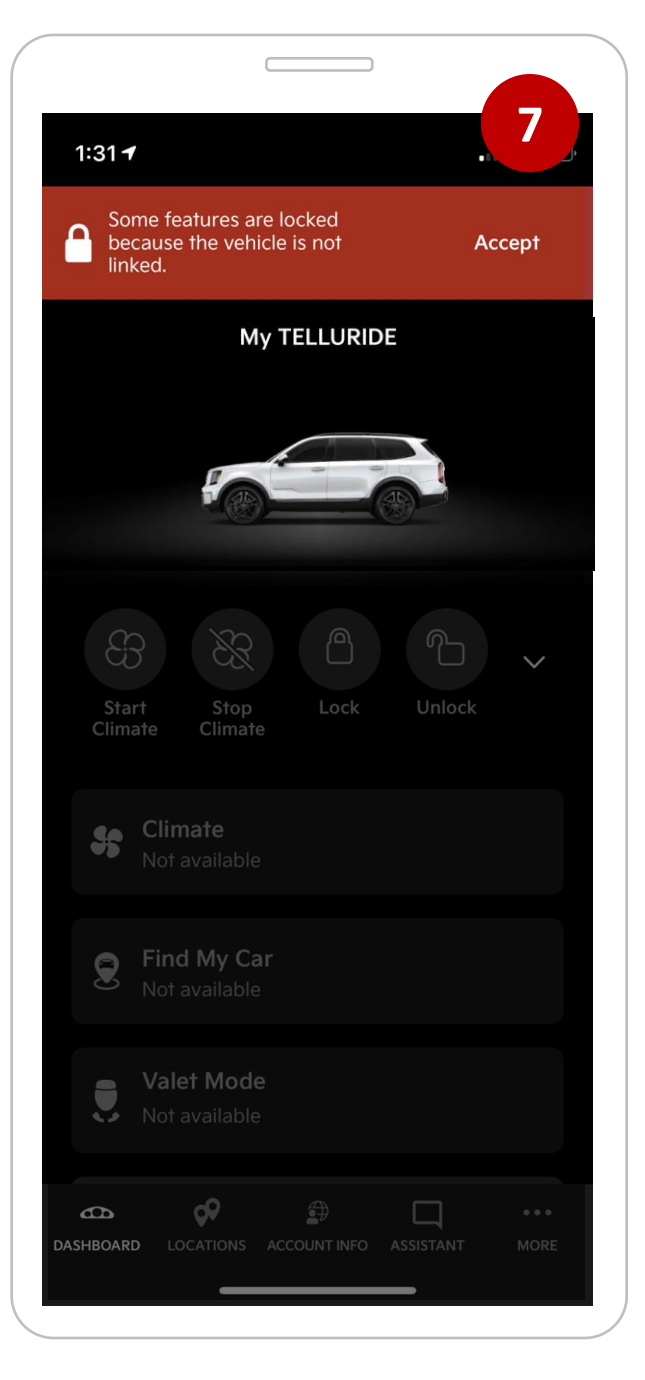

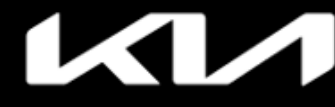

# Kia Access Features Guide

Index

### IMPORTANT: Instructions for secondary driver account on their phone

### MORE > Add Additional Driver

(Page 4 of 5)

**Tap ACCEPT LINK** 

Check boxes to agree with Terms and permissions, then tap ACCEPT

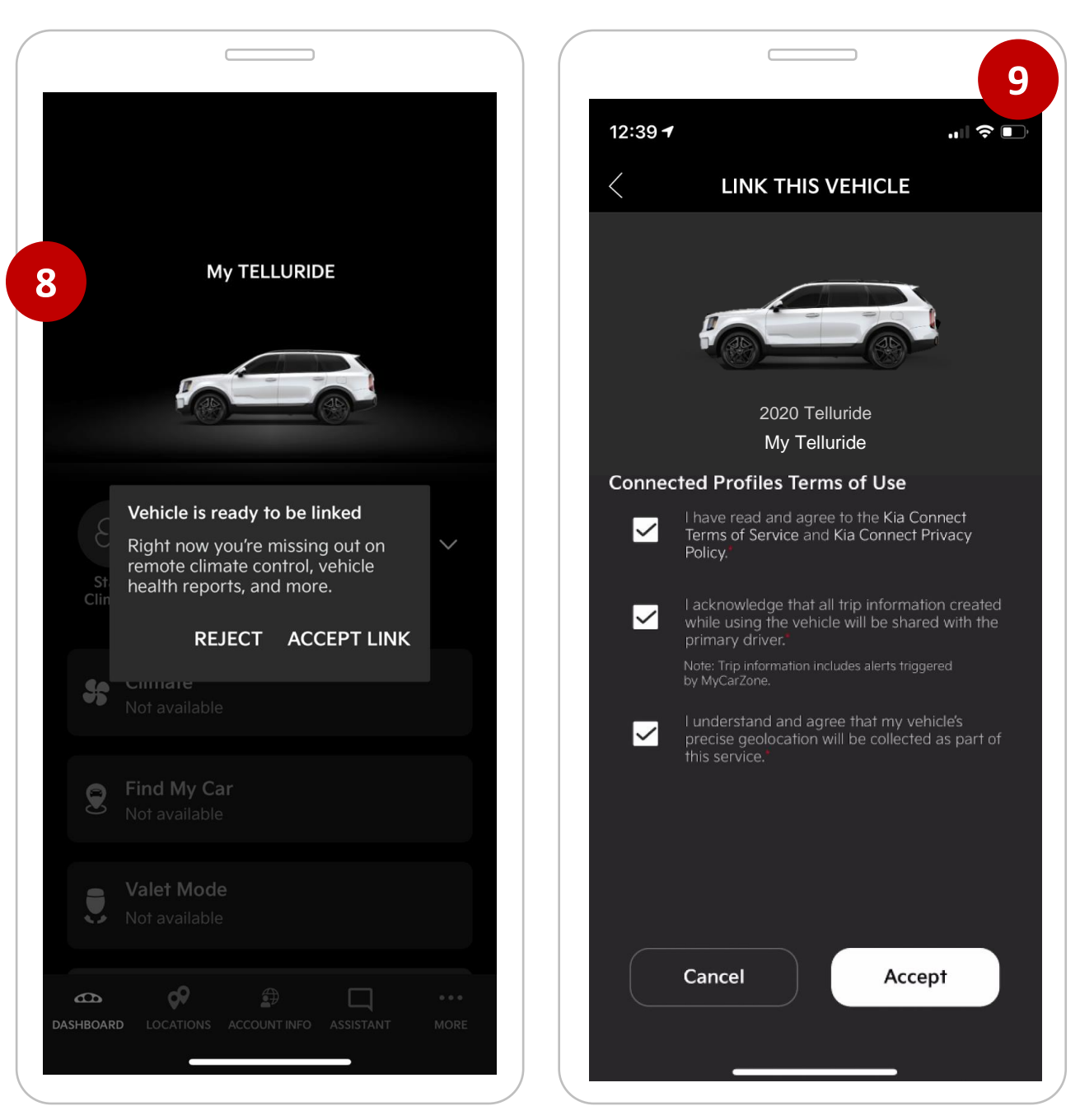

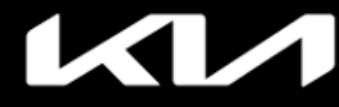

IMPORTANT: Instructions for secondary driver account on their phone

# MORE > Add Additional Driver

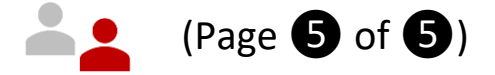

"Link in progress" indicates link status

| 12:39 🕇 |                                |       |                  |    |
|---------|--------------------------------|-------|------------------|----|
|         | MY VEH                         | ICLES |                  |    |
|         | Ad                             | d     |                  |    |
|         | 2020 Telluride<br>My Telluride |       | Link in progress | 10 |
|         |                                |       |                  |    |
|         |                                |       |                  |    |
|         |                                |       |                  |    |
|         |                                |       |                  |    |
|         |                                |       |                  |    |
|         |                                |       |                  |    |

# KM

# Kia Access Features Guide

### Index

IMPORTANT: Instructions for owner and primary account

holder

**MORE >** Delete or Unlink Additional Driver(s)

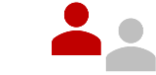

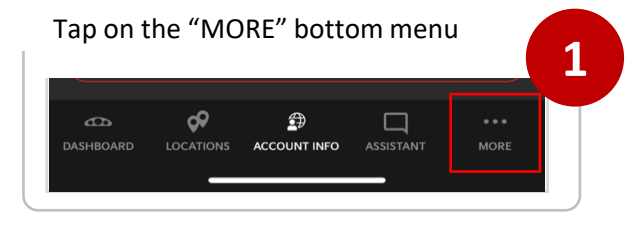

Tap "Delete" or "Unlink" under the SECONDARY DRIVERS heading

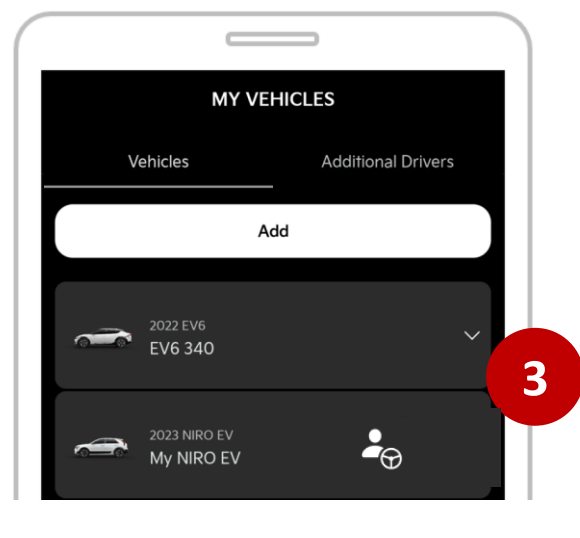

### Tap on the "Manage all Vehicles" button

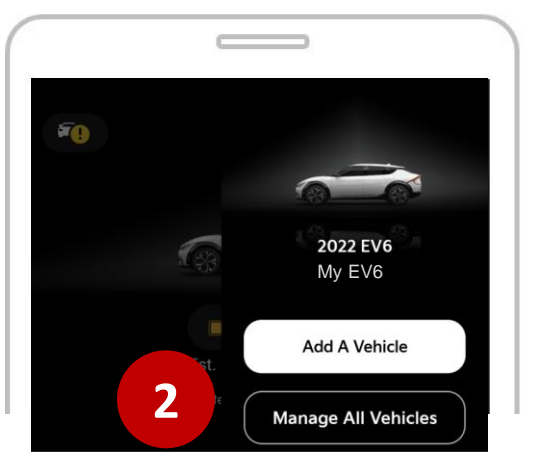

### Tap on the "Delete" button to remove Driver

|          | MY VE                                                                       | EHICLES               |
|----------|-----------------------------------------------------------------------------|-----------------------|
|          | Vehicles                                                                    | Additional Drivers    |
| Ð        | SECONDARY DRIVER                                                            | २ऽ                    |
| <b>.</b> | D John<br>Status: LINKED<br>Username:<br>goodfriend@em<br>Last Activity: 05 | nail.com<br>5/08/2023 |
| ſ        | Disconnect Driver                                                           | Delete                |

# Kia Access Features Guide

Index

IMPORTANT: Instructions for owner and primary account holder

# **MORE >** Secondary driver deletion of account

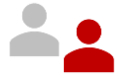

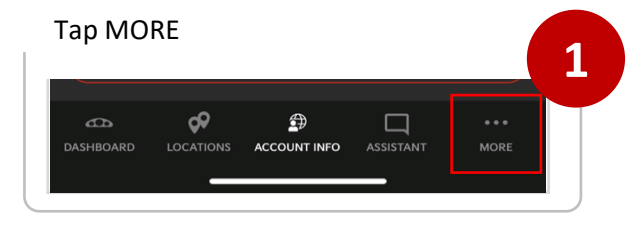

Tap "Delete" or "Unlink" under the SECONDARY DRIVERS heading

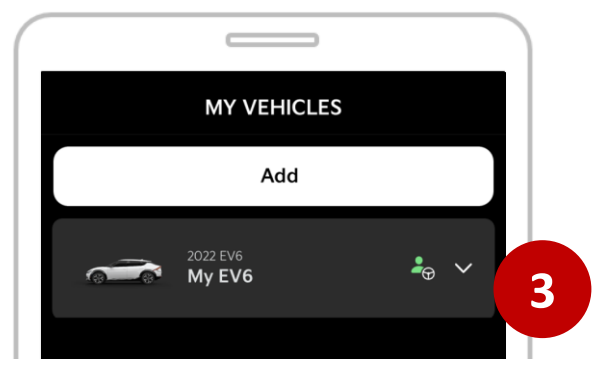

Tap on the "Manage all Vehicles" button

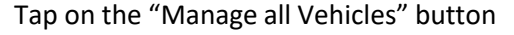

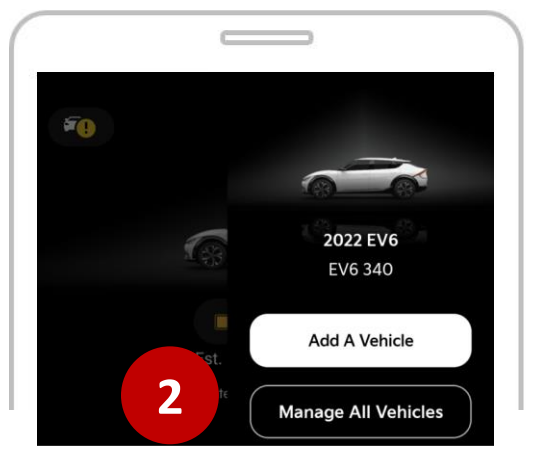

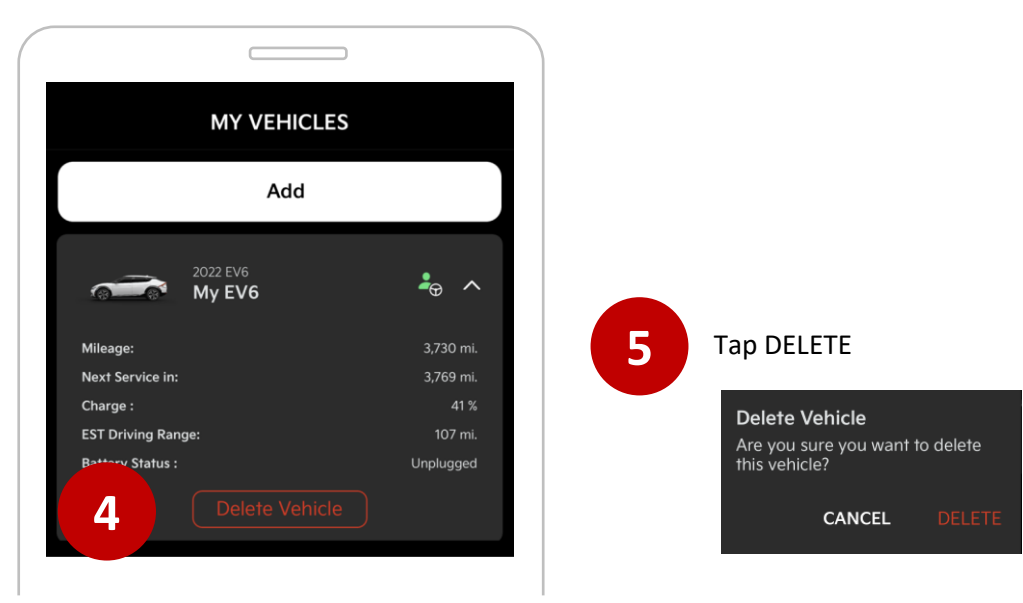

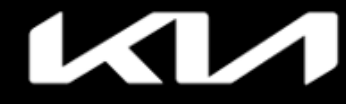

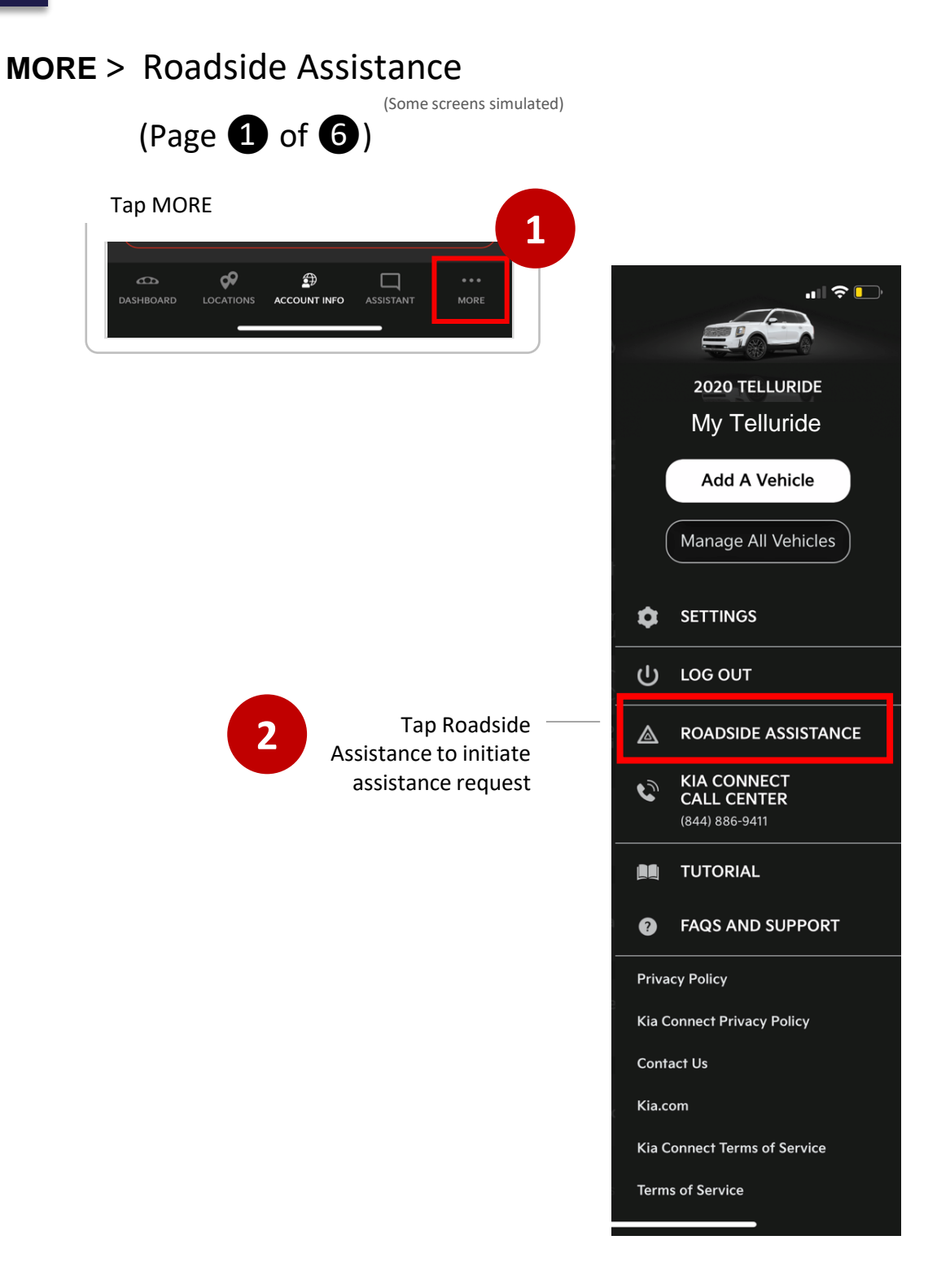

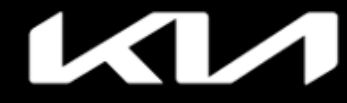

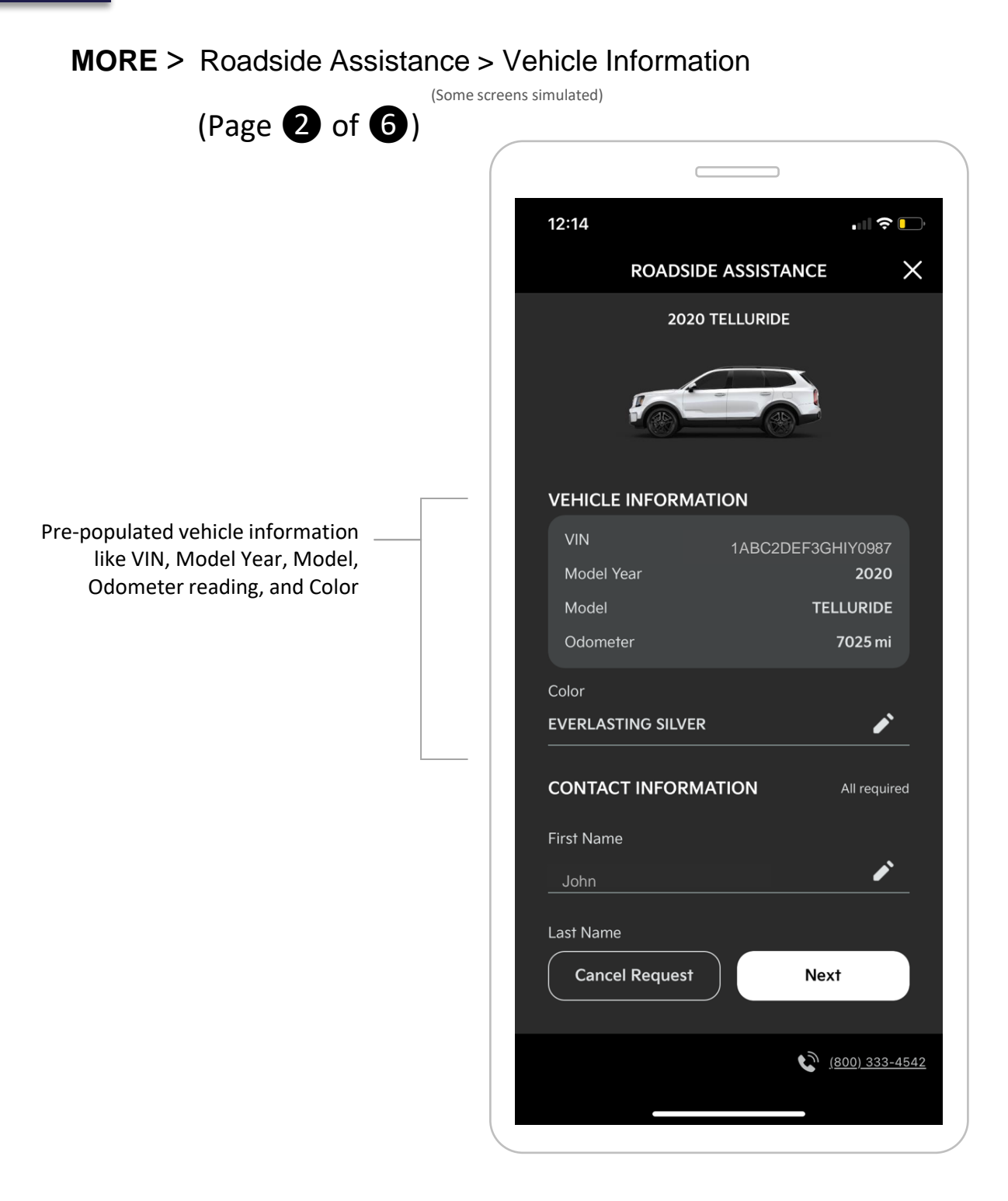

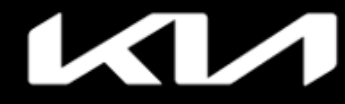

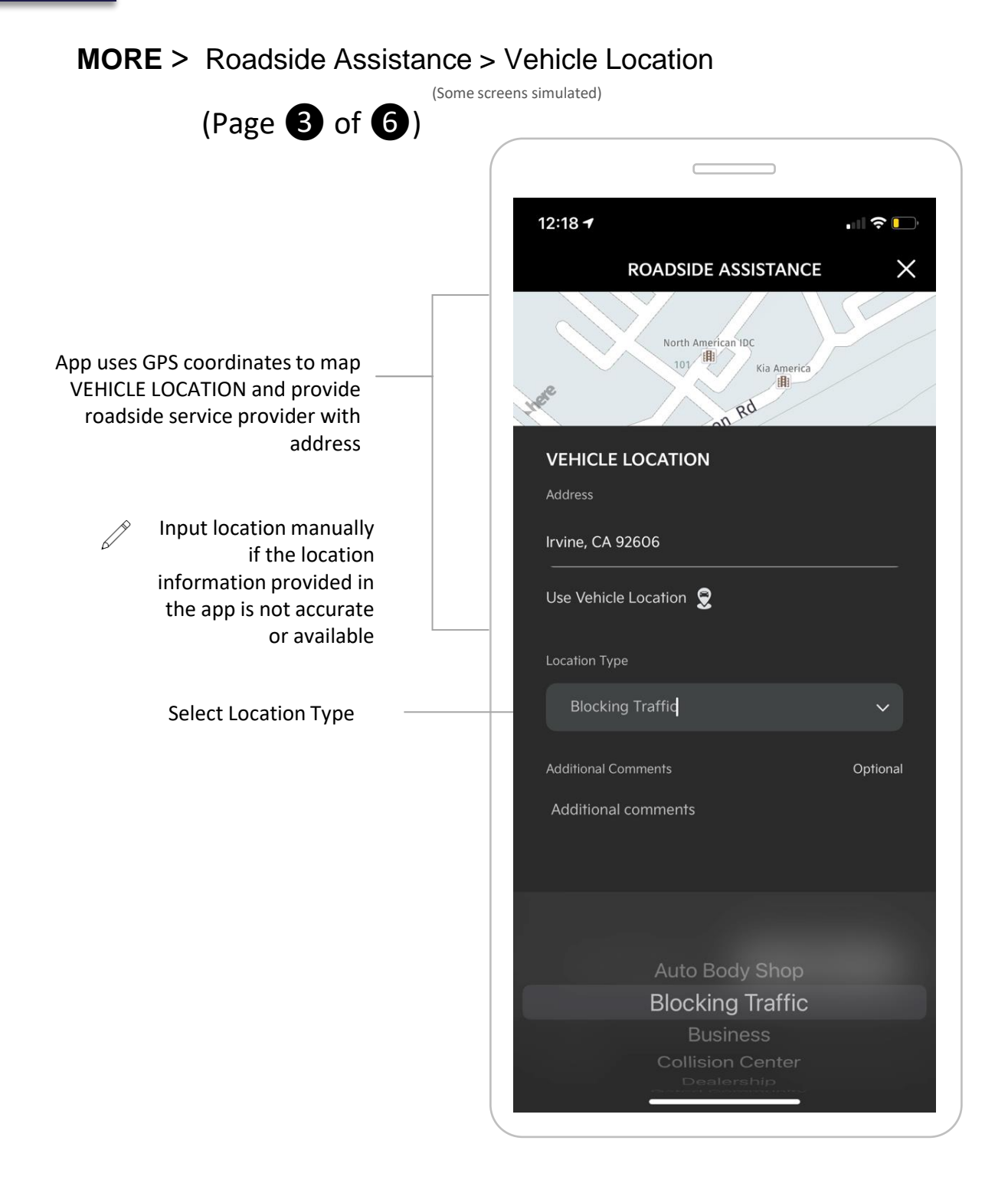

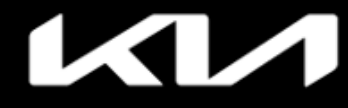

### **MORE** > Roadside Assistance > Vehicle Issue

(Some screens simulated) (Page 4 of 6)

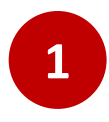

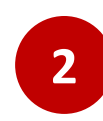

Select reason for roadside assistance, then tap Next

Answer questions to help the service provider understand the nature of your roadside assistance request, then tap Next

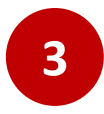

View recommended service, then tap Next

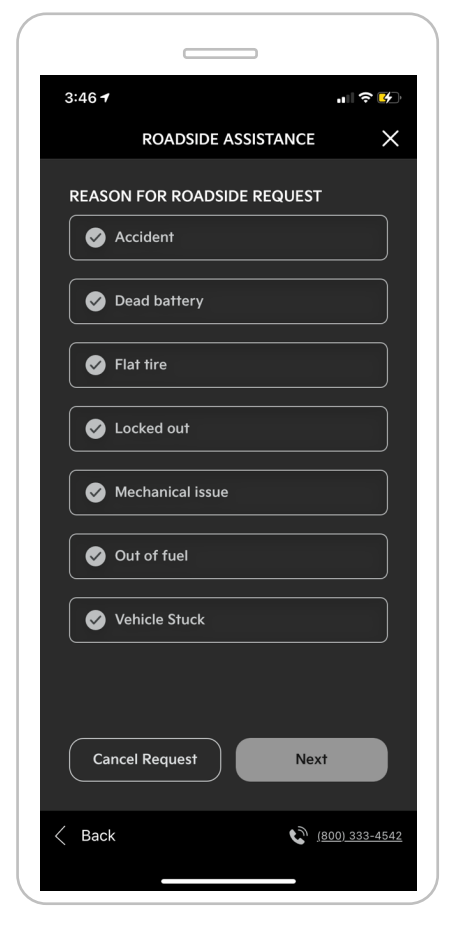

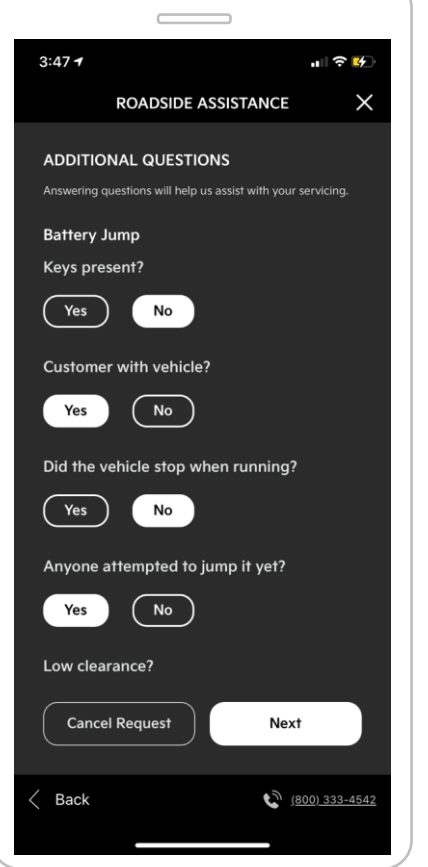

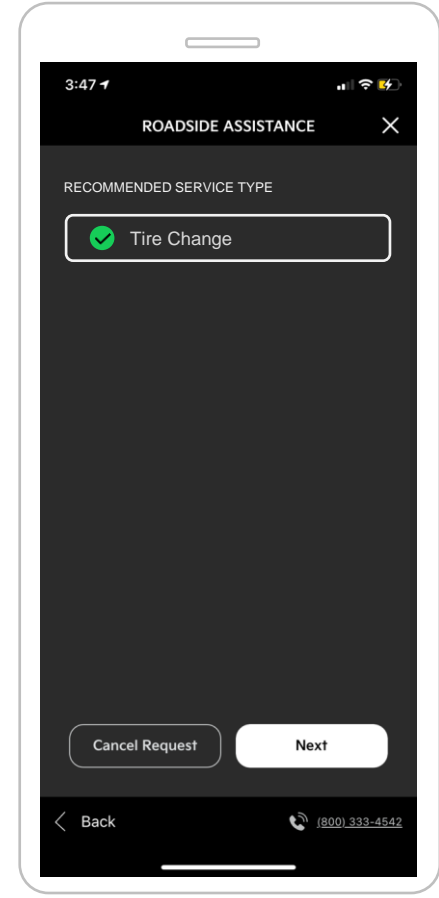

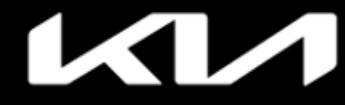

### **MORE** > Roadside Assistance > Service Submission

(Some screens simulated)

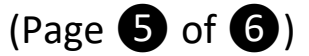

### Verify your information is correct, then tap Submit Request

| 3:46 <b>-</b>  | "III 🗢 📝              |   |
|----------------|-----------------------|---|
| ROADS          | SIDE ASSISTANCE X     |   |
| REASON FOR RO  | DADSIDE REQUEST       |   |
| SCHEDULE REQU  | IEST                  |   |
| SCHEDULE       | ASAP                  |   |
|                |                       |   |
| VEHICLE INFORM | 1ATION                |   |
| VIN            | 123456ABC7890DEFG     |   |
| Model Year     | 2020                  |   |
| Model          | TELLURIDE             |   |
| Color          | WHITE                 |   |
| Odometer       | 2,100                 |   |
|                |                       |   |
| CONTACT INFORM | MATION                |   |
| First Name     | John                  |   |
| Last Name      | Public                |   |
| Phone Number   | 123 456-7890          |   |
| Cancel Reques  | st Submit Request     |   |
|                |                       |   |
| Back           | ( <u>800) 333-454</u> | 2 |
|                |                       |   |

Tap "Submit Request" button to initiate Roadside Assistance

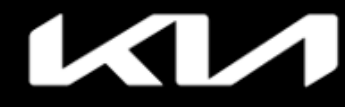

### MORE > Roadside Assistance > Service Request Status

(Some screens simulated)

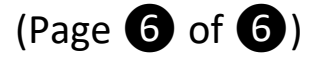

View status updates and Roadside provider contact info

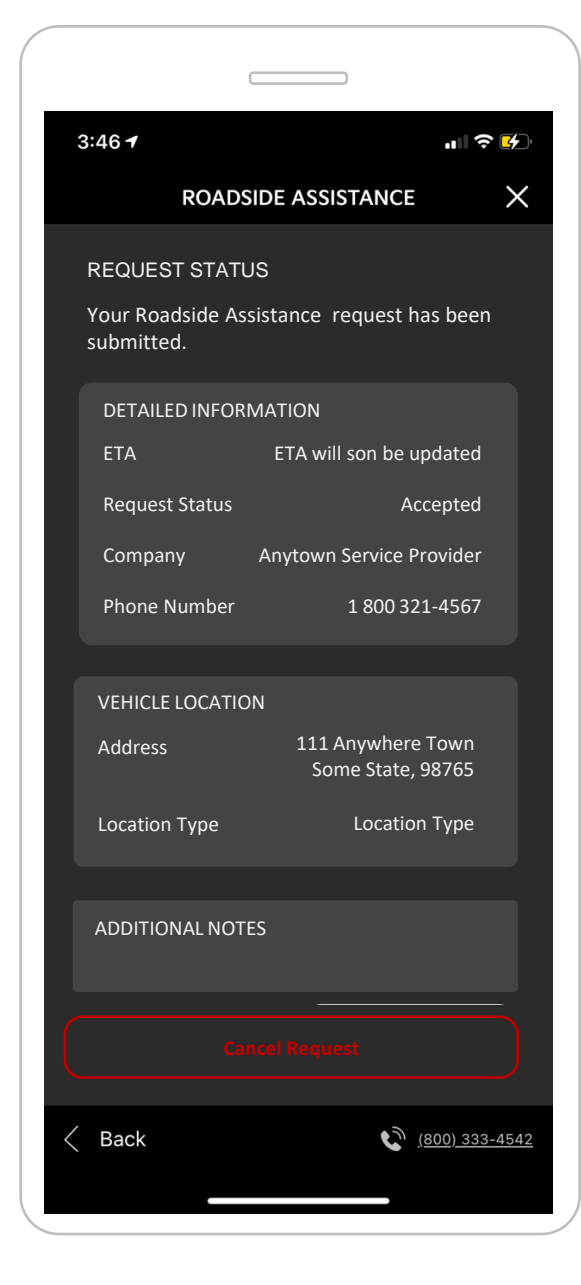

# Track service provider location with the in-app map

| 3:46 <del>1</del>              |                      |                    |
|--------------------------------|----------------------|--------------------|
| ROADS                          | SIDE ASSISTANCE      | ×                  |
| REQUEST STAT                   | US                   |                    |
| Your Roadside As<br>submitted. | sistance request has | been               |
| DETAILED INFOR                 | MATION               |                    |
| ETA                            | ETA will son be upd  | ated               |
| Request Status                 | Acce                 | pted               |
| Company                        | Anytown Service Prov | vider              |
| Phone Number                   | 1 800 321-4          | 1567               |
| CURRENT TOW TH                 | RUCK LOCATION        |                    |
| K Back                         | <u>(80)</u>          | <u>0) 333-4542</u> |

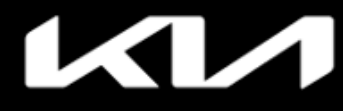

# SMARTWATCH APP > Overview (Gas and EV Features) (Some screens simulated) Vehicle status

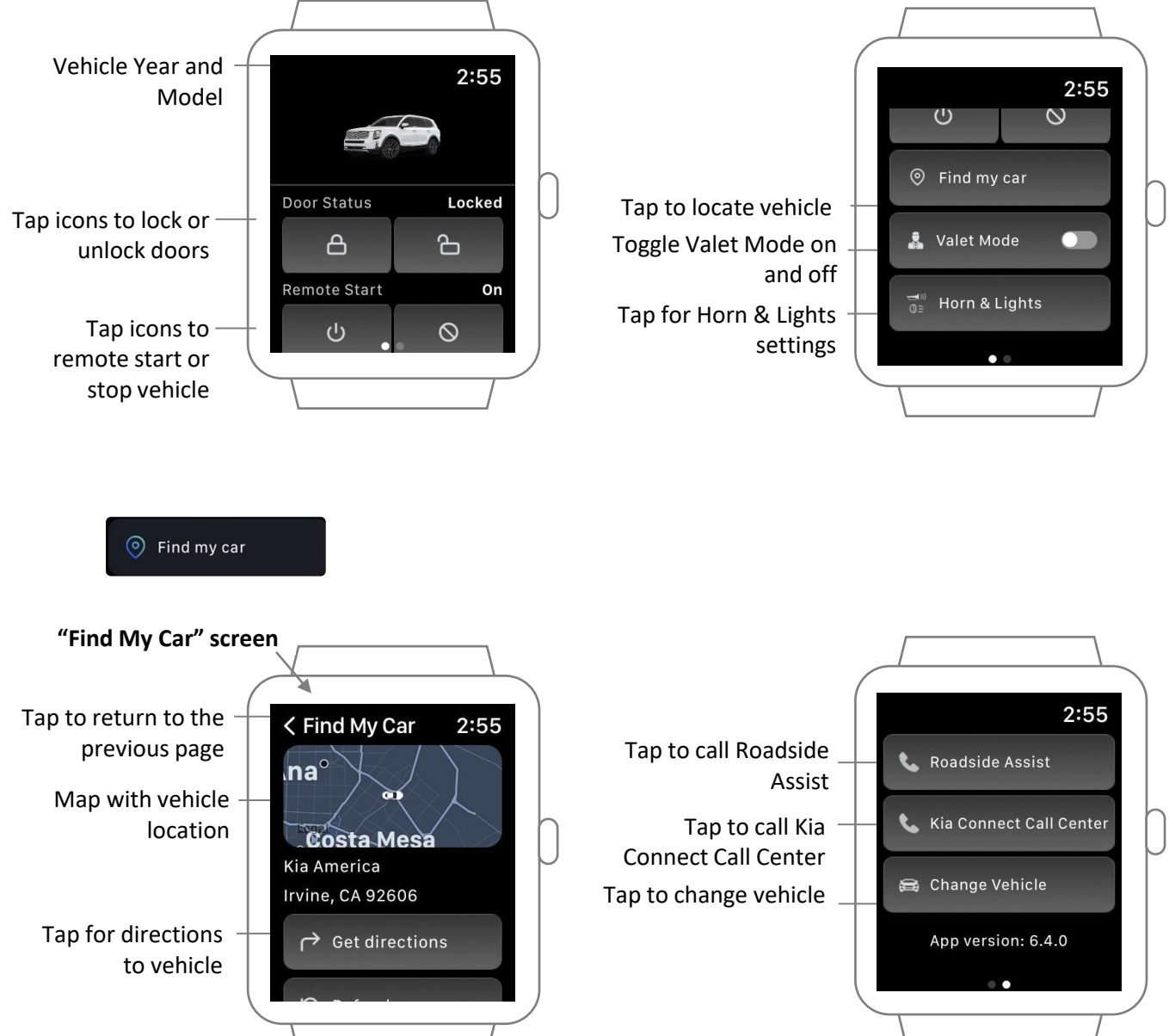

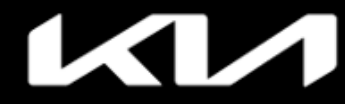

# **SMARTWATCH APP** > EV Specific Features

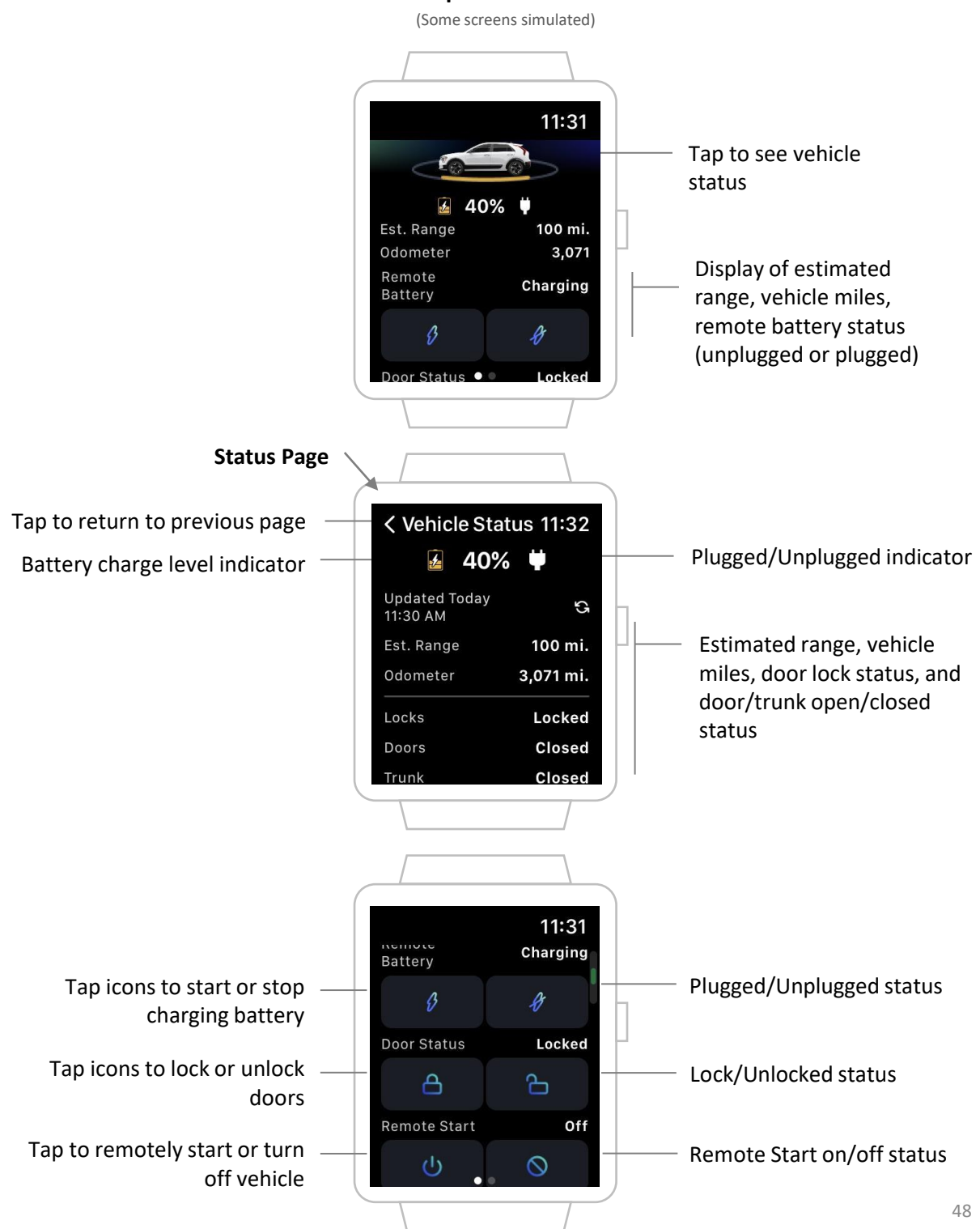

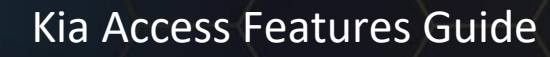

### **Kia Connect e-Sources**

### Kia Owner's Portal

# Kia Digital Key 2 Touch (Model exclusive)

### Kia Digital Key 2 Touch benefits:

- Available on Apple Wallet and Samsung Pass
- Remotely share keys with family and friends
- Use smartphone/watch to start, lock, and unlock vehicle
- On Apple Wallet and Samsung Pass
- Easily manage shared keys and control access

User Guide

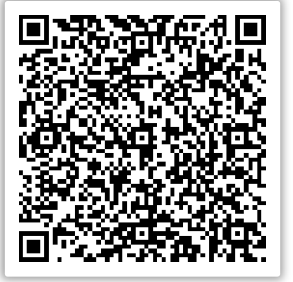

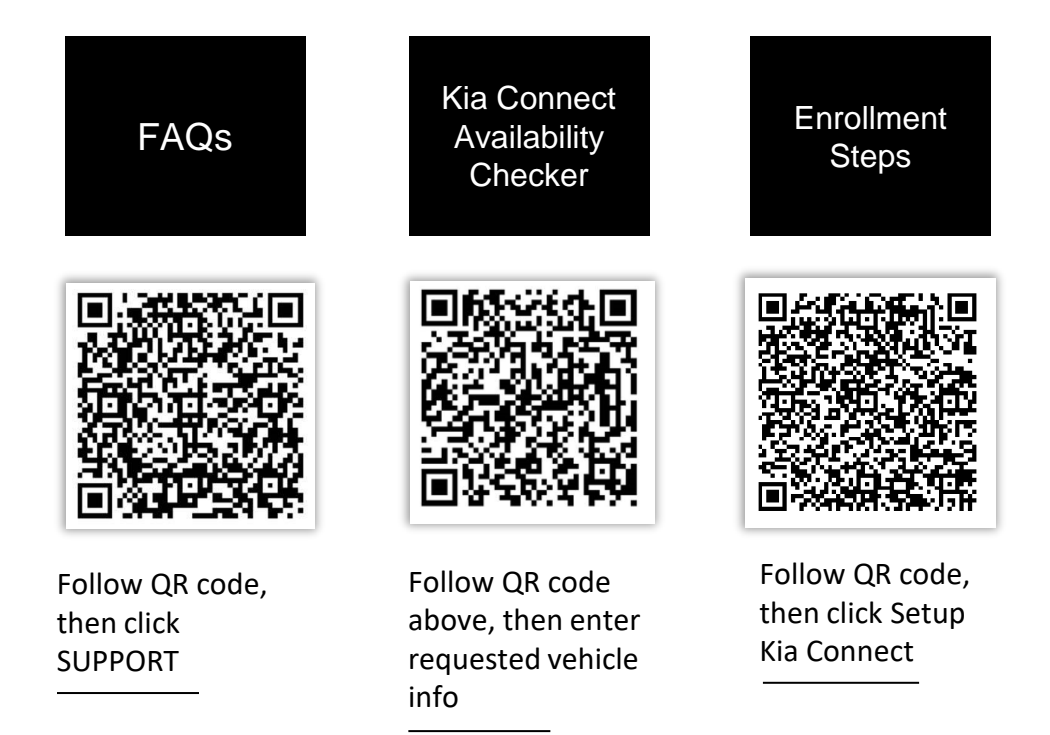

49

# **Kia Connect Feature Glossary**

(Note: Not all Kia Connect features are listed below)

| Feature Name                                        | Description                                                                                                    |
|-----------------------------------------------------|----------------------------------------------------------------------------------------------------|
| Trip Info                                           | Access your vehicle's driving data-speed, distance, and location.                                                                                                    |
| Vehicle Health Report                               | Get monthly diagnostic reports on your vehicle's health, tips and available coupons.                                                                                    |
| Roadside Assistance                                 | Automatically provide vehicle location for Roadside Assistance during an emergency, 24/7.                                                                               |
| Climate Scheduling                                  | Set your vehicle's cabin climate to your preference online or from the app.                                                                                             |
| 911 Connect                                         | If vehicle airbag deploys, Kia Connect system automatically attempts to call 911 and send vehicle location to emergency agents.                                         |
| Maintenance Reminder                                | Get reminders about your Kia's regularly scheduled maintenance.                                                                                                    |
| Find My Car                                         | Find and get directions to your vehicle's location.                                                                                                    |
| Stolen Vehicle Recovery                             | Uses Kia Connect technology and trained Kia agents to assist law enforcement with vehicle recovery.                                                                     |
| Stolen Vehicle Immobilization                       | Allows shut down of stolen vehicle's engine.                                                                                                    |
| Geofence Alert                                      | Get vehicle geofence alerts based on your preset preference.                                                                                                    |
| Curfew Alert                                        | Get vehicle curfew alerts based on your preset preference.                                                                                                    |
| Speed Alert                                         | Get vehicle speed alerts based on your preset preference.                                                                                                    |
| Diagnostic Alerts                                   | Receive diagnostic notifications if a warning indicator is triggered.                                                                                                   |
| Valet Alert                                         | Receive an alert if your vehicle is driven beyond your pre-set limit.                                                                                                   |
| Low Starter Battery Alert (12V)                     | Get an alert if your starter battery is too low.                                                                                                    |
| Vehicle Alarm Notification                          | Receive a notification whenever your vehicle alarm goes off.                                                                                                    |
| Panic Button Notification                           | Get notified if panic button is triggered.                                                                                                    |
| Rear Seat Occupancy Notification                    | Be alerted if rear seat passengers are detected once doors are locked.                                                                                                  |
| Remote Mileage Check                                | Get mileage reading online or from the app.                                                                                                    |
| Remote Lock & Unlock                                | Remotely lock or unlock your vehicle online or from the app.                                                                                                    |
| Remote Horn & Lights                                | Trigger your horn and lights remotely to find your car or for safety purposes.                                                                                          |
| Remote Start & Stop                                 | Start or stop your vehicle online or from the app.                                                                                                    |
| Remote Start with Climate Control                   | Set your vehicle's cabin temperature remotely online or from the app.                                                                                                   |
| Remote Heated Seats                                 | Warm your seats remotely online or from the app on a cold day.                                                                                                    |
| Remote Ventilated Seats                             | Ventilate your seats remotely online or from the app on a warm day.                                                                                                    |
| Kia Skill (Amazon Alexa)                            | Perform commands comfortably from home with your voice.                                                                                                    |
| Remote Charge & Stop Charge                         | Remotely start or stop charging your vehicle online or from the app.                                                                                                    |
| Charging Status Notification                        | Receive the latest charge status for your vehicle.                                                                                                    |
| Charge Scheduling                                   | Set your vehicle's Charging Schedule preference online or from the App.                                                                                                 |
| Send Destination to Car                             | Send search destination results directly to your vehicle's navigation online or from the app.                                                                           |
| Kia Connect Voice Assist                            | Kia Connect Voice Assist allows your vehicle to search online for your POIs instead of using the in-vehicle's offline search, providing you with better search results. |
| Connected Routing                                   | This new feature provides efficiency, accuracy, and timeliness by providing better routing, higher arrival time accuracy and real-time traffic data.                    |
| Connected Weather                                   | Provides weather for more than 25,000 cities.                                                                                                    |
| Over the Air Infotainment and<br>Navigation Updates | Updates the infotainment system and navigation maps over the air.                                                                                                    |

# **Kia Connect Feature Glossary**

(Note: Not all Kia Connect features are listed below)

| Feature Name                                                     | Description                                                                                                    |  |
|------------------------------------------------------------------|----------------------------------------------------------------------------------------------------|--|
| Kia Digital Key 2 Touch                                          | Access and start your Kia using your smartphone or smart watch. Remotely share your digital key capabilities with family and friends.                                |  |
| Surround View Monitor                                            | Capture a 360-view image right from your vehicle. View images in the Kia Access app and Kia Owner's portal.                                                          |  |
| Wi-Fi Hotspot                                                    | Makes vehicle a Wi-Fi hotspot to enjoy online movies, games, social media, and more for up to five devices at once.                                                  |  |
| Last Mile Navigation                                             | Continues navigation to the final destination after the vehicle is parked.                                                                                           |  |
| Connected User Profiles                                          | Sync your vehicle profile and share selected settings with other compatible vehicles.<br>Also, view and change applicable vehicle settings from your Kia Access app. |  |
| Usage-Based Insurance                                            | Provides access to savings opportunities from participating insurance companies that offer competitive rates for a qualifying Driving Score.                         |  |
| Remote Heated Accessories (Side and rear window; steering wheel) | Remotely heats the steering wheel, and side and rear windows.                                                                                                    |  |
| Speed / Red Light Cam Alerts                                     | Alerts drivers of speed and redlight cameras.                                                                                                    |  |
| Calendar                                                         | Links the owner's Google or iCloud calendar so that it is viewable in Kia's<br>Infotainment system.                                                                  |  |